# **MULTI-VARIABLE MONITOR** MVM Series

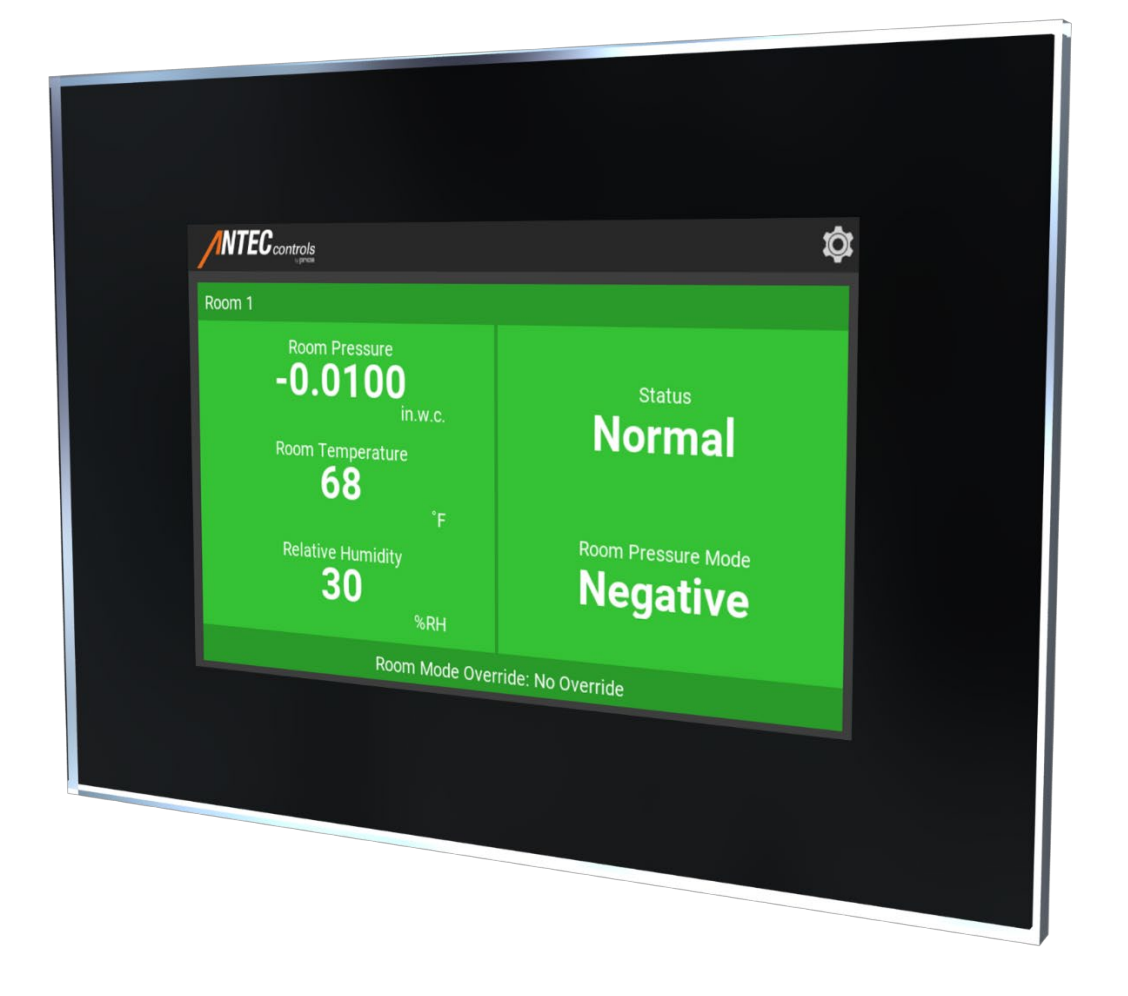

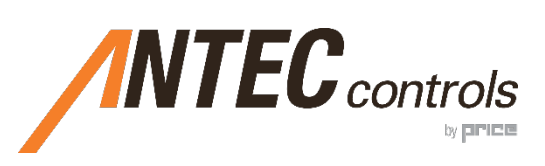

# TABLE OF CONTENTS

| INTRODUCTION                                                                                                    | 1                                |
|----------------------------------------------------------------------------------------------------|----------------------------------|
| General<br>Product Overview<br>Technical Specifications                                                                                                    | 1<br>1<br>1                      |
| GETTING STARTED WITH THE MULTI-VARIABLE MONITOR (MVM)                                                                                                    | 2                                |
| In the Box<br>Standard Configurations<br>Software Installation Instructions<br>Connecting to the Multi-Variable Monitor (MVM)                                                                                                    | 2<br>                            |
| MECHANICAL INSTALLATION                                                                                                    | 18                               |
| Wall Cut-out and Bracket Installation                                                                                                    | 18                               |
| ELECTRICAL INSTALLATION                                                                                                    | 19                               |
| Sample Wiring Diagram<br>BACnet                                                                                                    | 19<br>20                         |
| DISPLAY NAVIGATION                                                                                                    | 21                               |
| Functionality<br>Home Screen<br>Multi-Variable Monitor (MVM) Operation<br>Settings<br>Login Screen .                                                                                                    | 21<br>22<br>23<br>24<br>24<br>26 |
| CONFIGURATION                                                                                                    | 27                               |
| Before Arriving On-Site<br>Accessing the LVIS Configurator File using the LVIS Configurator Software<br>Accessing the LVIS Configurator File using a USB Memory Stick<br>BACnet Network Scanning<br>Adding Data Points to the Device<br>Adding Data Points to the Main Screen |                                  |
| TROUBLESHOOTING                                                                                                    |                                  |
| Replacement Parts<br>Technical Support                                                                                                    | 39<br>39                         |

# INTRODUCTION

# General

In this manual, you will find information regarding:

- Multi-Variable Monitor (MVM) Specifications
- How to install the MVM
- Detailed description of MVM display navigation and configuration
- Troubleshooting information

# **Product Overview**

The Multi-Variable Monitor (MVM) is a touchscreen monitor that can be used to display and adjust settings from multiple devices on a BACnet network. The MVM supports both BACnet MS/TP and BACnet IP to connect with room level devices.

Some of its key features include:

- Easy-To-Use interface
- Displays any BACnet point including alarm status, room temperature, humidity, room pressure, air change per hour and occupancy
- Connects with multiple devices in order to display critical information for multiple rooms
- Audible alarms available locally and remotely
- Password protection to change room settings

# **Technical Specifications**

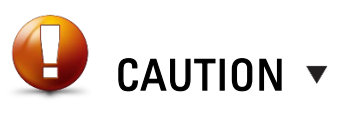

This mark indicates an important point for the proper function of the MVM. Improper setup may cause unit failure. Pay close attention to all caution points throughout this manual.

For local area support, please contact your local Antec Controls Representative.

For more information visit www.AntecControls.com

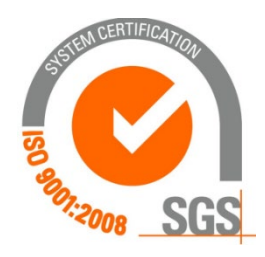

| MVM Size                  | 7"                                              | 15″                                           |
|---------------------------|-------------------------------------------------|-----------------------------------------------|
| Environmental (Operating) | 50°F to 105°F (10°C to 40°C), 10% to 90% R.H. ( | non-condensing)                               |
| Input Power               | 24 VAC +/- 10%, 50/60 Hz, 14 VA, Class 2        | 24 VAC +/- 10%, 50/60 Hz, 25 VA, Class 2      |
| Display Type              | Capacitive touch, 7.0 in. (178 mm), dimmable    | Capacitive touch, 15.0 in. (381 mm), dimmable |
| Indicators                | LCD Screen, Speaker                             | LCD Screen, Speaker                           |
| Resolution                | 800 px × 480 px, 262144 colors                  | 1024 px × 768 px, 262144 colors               |
| Face                      | Glass, IP54                                     |                                               |
| Communication Protocol    | BACnet MS/TP, BACnet IP                         |                                               |

# GETTING STARTED WITH THE MULTI-VARIABLE MONITOR (MVM)

# In the Box

For each of the available options, the order includes the following components outlined in this section.

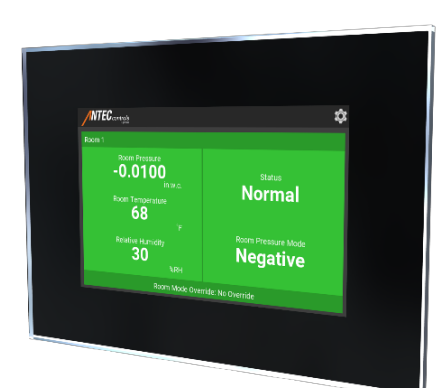

#### Multi-Variable Monitor (MVM)

The following components will be included for both the 7 in. (178 mm) and 15 in. (381 mm) MVM.

| Component      | Quantity | Description                   |
|----------------|----------|-------------------------------|
| Multi-Variable | 1        | Single MVM                    |
| Monitor        |          |                               |
| Mounting       | 1        | Bracket used to mount the MVM |
| Bracket        |          |                               |
| (optional)     |          |                               |

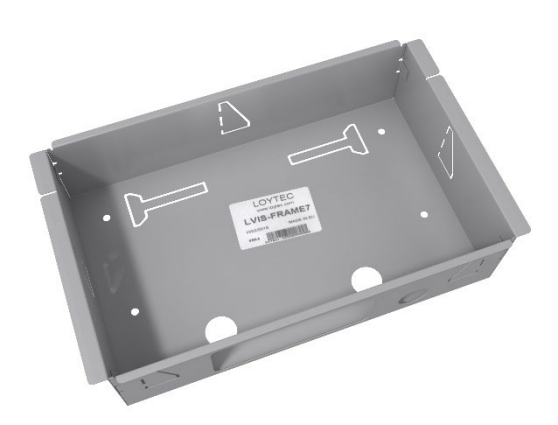

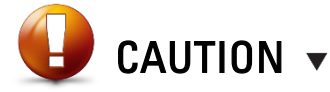

Please ensure you have all components before proceeding. Inspect components for shipping damage. Do not install any components that appear damaged, contact your local Antec Controls Representative for replacements.

For the latest information and videos please visit <u>www.AntecControls.com</u>

# **Standard Configurations**

The below standard configurations are available for the Multi-Variable Monitor (MVM) from the factory. These configurations are also available for download from <u>AntecControls.com</u>.

If a custom graphic is required, please contact your local Antec Controls rep for more information.

### **One-Room Configurations:**

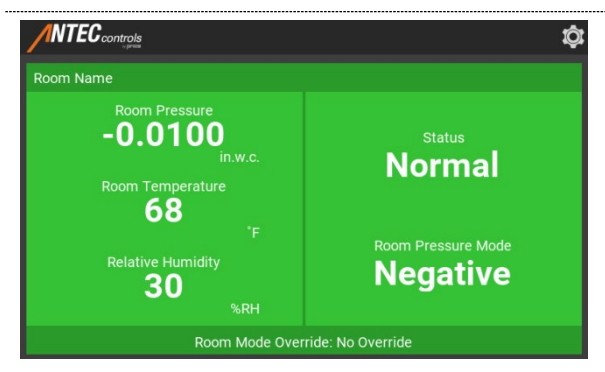

| Configuration Type: (1)  |                                                                                                    |  |
|--------------------------|----------------------------------------------------------------------------------------------------|--|
| Display Points: (RMP-R   | MT-RMRH)                                                                                                    |  |
| The following points are | included with this standard configuration.                                                                                                    |  |
| Point                    | Description                                                                                                    |  |
| Room Pressure            | The current Room Pressure reading.                                                                                                    |  |
| Room Temperature         | The current Room Temperature reading.                                                                                                    |  |
| Relative Humidity        | The current Relative Humidity reading.                                                                                                    |  |
| Status                   | <ul> <li>Displays the operational state of the room. When used with the PMT, status will include the following text. This also displays the appropriate color for the state, defined below:</li> <li>1. Normal (GREEN): The room is in its required pressure range.</li> <li>2. Setback (BLUE): The room is currently not in use.</li> <li>3. Caution (YELLOW): The status of the room should be verified.</li> <li>4. Alarm (RED): The room is outside of its required pressure range.</li> </ul> |  |
| Alarm/Caution Reason     | Indicates to the user the reason for the caution or alarm status (if present).                                                                                                    |  |
| Room Pressure Mode       | Indicates whether the room is configured for                                                                                                    |  |
|                          | Negative or Positive pressurization.                                                                                                    |  |
| Room Mode Override       | Allows the user to change the room to Setback.                                                                                                    |  |
|                          | password protection for this item                                                                                                    |  |
|                          |                                                                                                    |  |

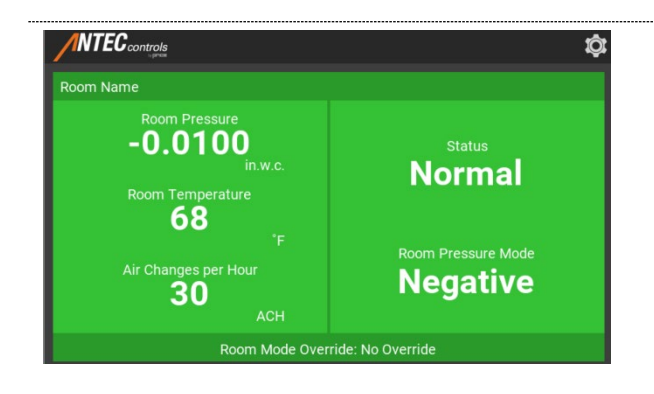

### Configuration Type: (2) Display Points: (RMP-RMT-ACH)

| Point                | Description                                                                                                    |
|----------------------|----------------------------------------------------------------------------------------------------|
| Room Pressure        | The current Room Pressure reading.                                                                                                    |
| Room Temperature     | The current Room Temperature reading.                                                                                                    |
| Air Changes per Hour | The current air change rate in the room.                                                                                                    |
| Status               | <ul> <li>Displays the operational state of the room, when used with the PMT, status will include the following text. This also displays the appropriate color for the state, defined below:</li> <li>1. Normal (GREEN): The room is in its required pressure range.</li> <li>2. Setback (BLUE): The room is currently not in use.</li> <li>3. Caution (YELLOW): The status of the room should be verified.</li> <li>4. Alarm (RED): The room is outside of its required</li> </ul> |
|                      | pressure range.                                                                                                    |
| Alarm/Caution Reason | Indicates to the user the reason for the caution or alarm status (if present).                                                                                                    |
| Room Pressure Mode   | Indicates whether the room is configured for<br>Negative or Positive pressurization.                                                                                                    |
| Room Mode Override   | Allows the user to change the room to Setback.                                                                                                    |
|                      | <b>NOTE:</b> The standard configuration does not include password protection for this item.                                                                                                    |

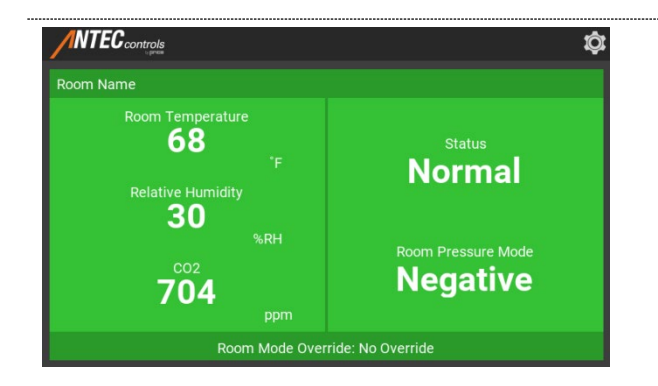

### Configuration Type: (3) Display Points: (RMT-RMRH-CO2)

The following points are included with this standard configuration.

|                      | -                                                                                                    |
|----------------------|----------------------------------------------------------------------------------------------------|
| Point                | Description                                                                                                    |
| Room Temperature     | The current Room Temperature reading.                                                                                                    |
| Relative Humidity    | The current Relative Humidity reading.                                                                                                    |
| CO2                  | The current CO2 reading.                                                                                                    |
| Status               | <ul> <li>Displays the operational state of the room, when used with the PMT, status will include the following text. This also displays the appropriate color for the state, defined below:</li> <li>1. Normal (GREEN): The room is in its required pressure range.</li> <li>2. Setback (BLUE): The room is currently not in use.</li> <li>3. Caution (YELLOW): The status of the room should be verified.</li> <li>4. Alarm (RED): The room is outside of its required pressure range.</li> </ul> |
| Alarm/Caution Reason | Indicates to the user the reason for the caution or alarm status (if present).                                                                                                    |
| Room Pressure Mode   | Indicates whether the room is configured for<br>Negative or Positive pressurization.                                                                                                    |
| Room Mode Override   | Allows the user to change the room to Setback.                                                                                                    |
|                      | NOTE: The standard configuration does not include                                                                                                    |

NOTE: The standard configuration does not include password protection for this item.

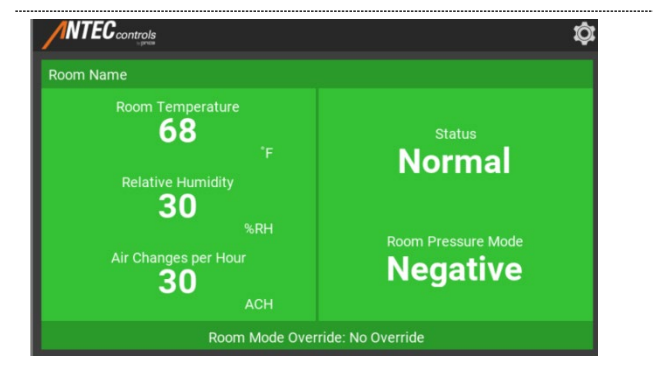

### Configuration Type: (4) Display Points: (RMT-RMRH-ACH)

| 01                   | 6                                                                   |
|----------------------|---------------------------------------------------------------------|
| Point                | Description                                                         |
| Room Temperature     | The current Room Temperature reading.                               |
| Relative Humidity    | The current Relative Humidity reading.                              |
| Air Changes per Hour | The current air change rate in the room.                            |
| Status               | Displays the operational state of the room, when                    |
|                      | used with the PMT, status will include the following                |
|                      | text. This also displays the appropriate color for the              |
|                      | state, defined below:                                               |
|                      | <ol> <li>Normal (GREEN): The room is in its required</li> </ol>     |
|                      | pressure range.                                                     |
|                      | <ol><li>Setback (BLUE): The room is currently not in use.</li></ol> |
|                      | <ol><li>Caution (YELLOW): The status of the room</li></ol>          |
|                      | should be verified.                                                 |
|                      | 4. Alarm (RED): The room is outside of its required                 |
|                      | pressure range.                                                     |
| Alarm/Caution Reason | Indicates to the user the reason for the caution or                 |
|                      | alarm status (if present).                                          |
| Room Pressure Mode   | Indicates whether the room is configured for                        |
|                      | Negative or Positive pressurization.                                |
| Room Mode Override   | Allows the user to change the room to Setback.                      |
|                      |                                                                     |
|                      | NOTE: The standard configuration does not include                   |
|                      | password protection for this item.                                  |

### **Two-Room Configurations:**

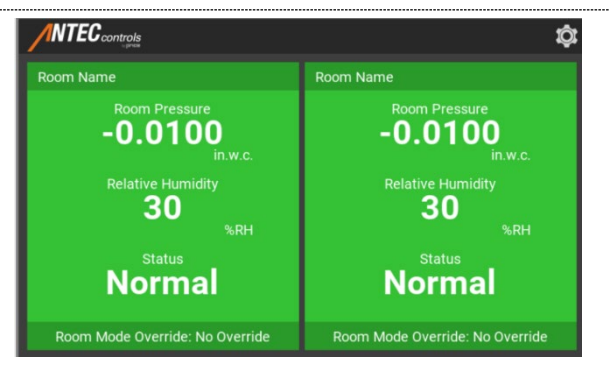

### Configuration Type: (5) Display Points: (RMP-RMRH)

The following points are included for each room in this standard configuration.

| Point                | Description                                                                                                    |
|----------------------|----------------------------------------------------------------------------------------------------|
| Room Pressure        | The current Room Pressure reading.                                                                                                    |
| Relative Humidity    | The current Relative Humidity reading.                                                                                                    |
| Status               | <ul> <li>Displays the operational state of the room, when used with the PMT, status will include the following text. This also displays the appropriate color for the state, defined below:</li> <li>1. Normal (GREEN): The room is in its required pressure range.</li> <li>2. Setback (BLUE): The room is currently not in use.</li> <li>3. Caution (YELLOW): The status of the room should be verified.</li> <li>4. Alarm (RED): The room is outside of its required pressure range.</li> </ul> |
| Alarm/Caution Reason | Indicates to the user the reason for the caution or alarm status (if present).                                                                                                    |
| Room Mode Override   | Allows the user to change the room to Setback.                                                                                                    |
|                      | NOTE: The standard configuration does not include                                                                                                    |

NOTE: The standard configuration does not include password protection for this item.

# Configuration Type: (6) Display Points: (RMP-ACH)

| Point                | Description                                                                                                    |
|----------------------|----------------------------------------------------------------------------------------------------|
| Room Pressure        | The current Room Pressure reading.                                                                                                    |
| Air Changes per Hour | The current air change rate in the room.                                                                                                    |
| Status               | <ul> <li>Displays the operational state of the room, when used with the PMT, status will include the following text. This also displays the appropriate color for the state, defined below:</li> <li>1. Normal (GREEN): The room is in its required pressure range.</li> <li>2. Setback (BLUE): The room is currently not in use.</li> <li>3. Caution (YELLOW): The status of the room should be verified.</li> <li>4. Alarm (RED): The room is outside of its required</li> </ul> |
|                      | pressure range.                                                                                                    |
| Alarm/Caution Reason | Indicates to the user the reason for the caution or alarm status (if present).                                                                                                    |
| Room Mode Override   | Allows the user to change the room to Setback.                                                                                                    |
|                      | <b>NOTE:</b> The standard configuration does not include password protection for this item.                                                                                                    |

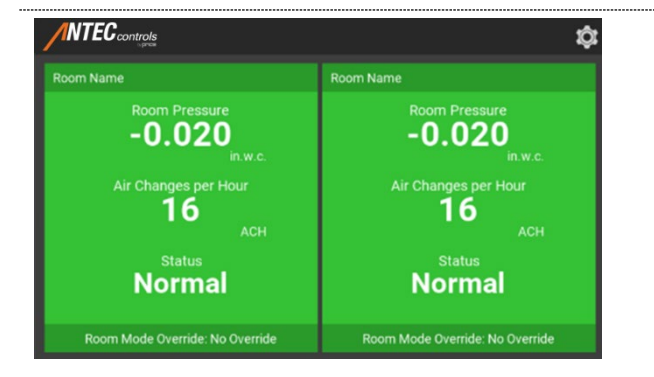

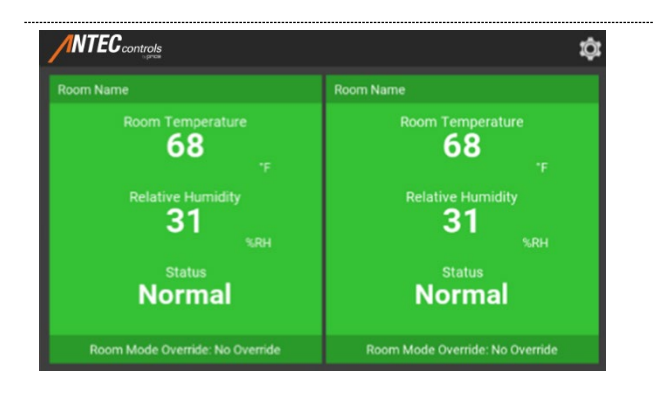

### Configuration Type: (7) **Display Points: (RMT-RMRH)**

The following points are included with this standard configuration.

|                      | Ū.                                                                                                    |
|----------------------|----------------------------------------------------------------------------------------------------|
| Point                | Description                                                                                                    |
| Room Temperature     | The current Room Temperature reading.                                                                                                    |
| Relative Humidity    | The current Relative Humidity reading.                                                                                                    |
| Status               | <ul> <li>Displays the operational state of the room, when used with the PMT, status will include the following text. This also displays the appropriate color for the state, defined below:</li> <li>1. Normal (GREEN): The room is in its required pressure range.</li> <li>2. Setback (BLUE): The room is currently not in use.</li> <li>3. Caution (YELLOW): The status of the room should be verified.</li> <li>4. Alarm (RED): The room is outside of its required pressure range.</li> </ul> |
| Alarm/Caution Reason | Indicates to the user the reason for the caution or alarm status (if present).                                                                                                    |
| Room Mode Override   | Allows the user to change the room to Setback.                                                                                                    |
|                      | NOTE: The standard configuration does not include                                                                                                    |

password protection for this item.

# **Configuration Type: (8)**

### **Display Points: (RMT-ACH)**

| The current Room Temperature reading.                                                                                                    |
|----------------------------------------------------------------------------------------------------|
| The current air change rate in the room.                                                                                                    |
| <ul> <li>Displays the operational state of the room, when used with the PMT, status will include the following text. This also displays the appropriate color for the state, defined below:</li> <li>1. Normal (GREEN): The room is in its required pressure range.</li> <li>2. Setback (BLUE): The room is currently not in use.</li> <li>3. Caution (YELLOW): The status of the room should be verified.</li> <li>4. Alarm (RED): The room is outside of its required pressure range.</li> </ul> |
| Indicates to the user the reason for the caution or<br>alarm status (if present).                                                                                                    |
| Allows the user to change the room to Setback.                                                                                                    |
| <b>NOTE:</b> The standard configuration does not include password protection for this item.                                                                                                    |
|                                                                                                    |

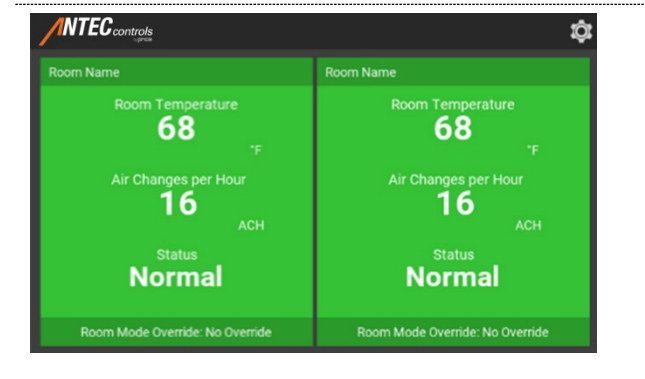

# **Three-Room Configurations:**

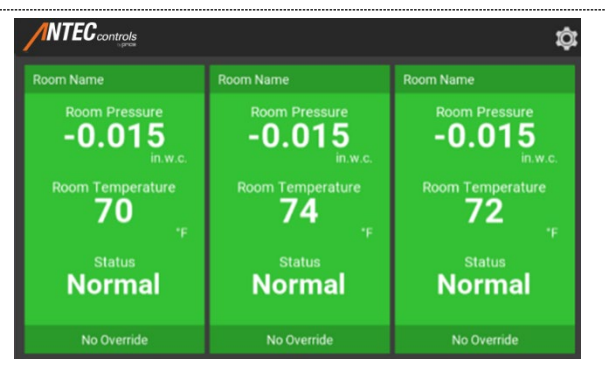

### Configuration Type: (9) Display Points: (RMP-RMT)

The following points are included with this standard configuration.

| Point                | Description                                                                                                    |
|----------------------|----------------------------------------------------------------------------------------------------|
| Room Pressure        | The current Room Pressure reading.                                                                                                    |
| Room Temperature     | The current Room Temperature reading.                                                                                                    |
| Status               | <ul> <li>Displays the operational state of the room, when used with the PMT, status will include the following text. This also displays the appropriate color for the state, defined below:</li> <li>1. Normal (GREEN): The room is in its required pressure range.</li> <li>2. Setback (BLUE): The room is currently not in use.</li> <li>3. Caution (YELLOW): The status of the room should be verified.</li> <li>4. Alarm (RED): The room is outside of its required pressure range.</li> </ul> |
| Alarm/Caution Reason | Indicates to the user the reason for the caution or alarm status (if present).                                                                                                    |
| Room Mode Override   | Allows the user to change the room to Setback.                                                                                                    |
|                      | <b>NOTE:</b> The standard configuration does not include password protection for this item.                                                                                                    |

### Configuration Type: (10) Display Points: (RMP-ACH)

| Point                | Description                                                         |
|----------------------|---------------------------------------------------------------------|
| Room Pressure        | The current Room Pressure reading.                                  |
| Air Changes per Hour | The current air change rate in the room.                            |
| Status               | Displays the operational state of the room, when                    |
|                      | used with the PMT, status will include the following                |
|                      | text. This also displays the appropriate color for the              |
|                      | state, defined below:                                               |
|                      | <ol> <li>Normal (GREEN): The room is in its required</li> </ol>     |
|                      | pressure range.                                                     |
|                      | <ol><li>Setback (BLUE): The room is currently not in use.</li></ol> |
|                      | 3. Caution (YELLOW): The status of the room                         |
|                      | should be verified.                                                 |
|                      | 4. Alarm (RED): The room is outside of its required                 |
|                      | pressure range.                                                     |
| Alarm/Caution Reason | Indicates to the user the reason for the caution or                 |
|                      | alarm status (if present).                                          |
| Room Mode Override   | Allows the user to change the room to Setback.                      |
|                      |                                                                     |
|                      | <b>NOTE:</b> The standard configuration does not include            |
|                      | password protection for this item.                                  |
|                      |                                                                     |

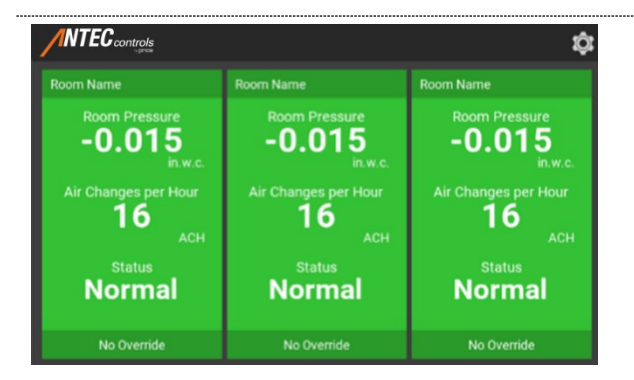

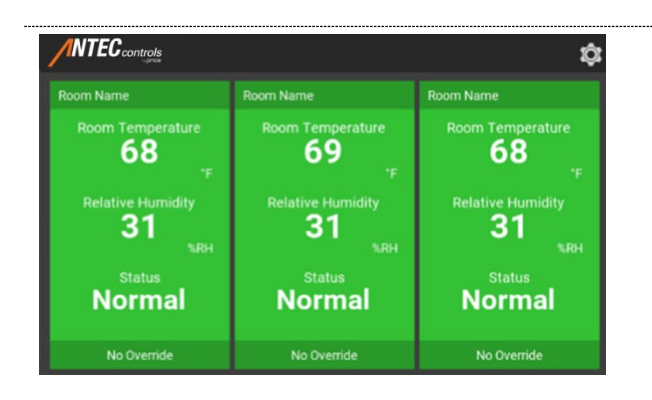

### Configuration Type: (11) Display Points: (RMT-RMRH)

The following points are included with this standard configuration.

|                      | _                                                                                                    |
|----------------------|----------------------------------------------------------------------------------------------------|
| Point                | Description                                                                                                    |
| Room Temperature     | The current Room Temperature reading.                                                                                                    |
| Relative Humidity    | The current Relative Humidity reading.                                                                                                    |
| Status               | <ul> <li>Displays the operational state of the room, when used with the PMT, status will include the following text. This also displays the appropriate color for the state, defined below:</li> <li>1. Normal (GREEN): The room is in its required pressure range.</li> <li>2. Setback (BLUE): The room is currently not in use.</li> <li>3. Caution (YELLOW): The status of the room should be verified.</li> <li>4. Alarm (RED): The room is outside of its required pressure range.</li> </ul> |
| Alarm/Caution Reason | Indicates to the user the reason for the caution or<br>alarm status (if present).                                                                                                    |
| Room Mode Override   | Allows the user to change the room to Setback.                                                                                                    |
|                      | NOTE: The standard configuration does not include                                                                                                    |

**NOTE:** The standard configuration does not include password protection for this item.

### Configuration Type: (12) Display Points: (RMT-ACH)

| Point                | Description                                                                                                    |
|----------------------|----------------------------------------------------------------------------------------------------|
| Room Temperature     | The current Room Temperature reading.                                                                                                    |
| Air Changes per Hour | The current air change rate in the room.                                                                                                    |
| Status               | <ul> <li>Displays the operational state of the room, when used with the PMT, status will include the following text. This also displays the appropriate color for the state, defined below:</li> <li>1. Normal (GREEN): The room is in its required pressure range.</li> <li>2. Setback (BLUE): The room is currently not in use</li> <li>3. Caution (YELLOW): The status of the room should be verified.</li> <li>4. Alarm (RED): The room is outside of its required pressure range.</li> </ul> |
| Alarm/Caution Reason | Indicates to the user the reason for the caution or alarm status (if present).                                                                                                    |
| Room Mode Override   | Allows the user to change the room to Setback.                                                                                                    |
|                      | <b>NOTE:</b> The standard configuration does not include password protection for this item.                                                                                                    |

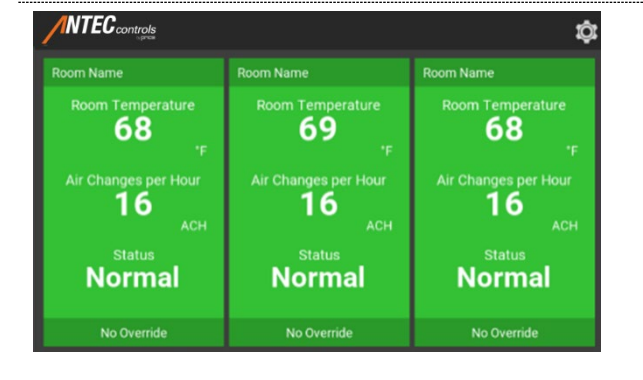

### **Four-Room Configurations:**

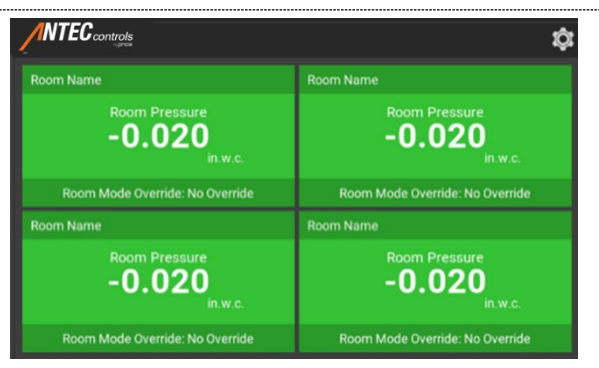

### Configuration Type: (13) **Display Points: (RMP)**

The following points are included with this standard configuration.

| Point                | Description                                                                                                    |
|----------------------|----------------------------------------------------------------------------------------------------|
| Room Pressure        | The current Room Pressure reading.                                                                              |
| Status               | Displays the operational state of the room, when<br>used with the PMT, be indicated by the following<br>colors: |
|                      | <ol> <li>GREEN: The room is in its required pressure<br/>range.</li> </ol>                                      |
|                      | <ol><li>BLUE: The room is currently not in use.</li></ol>                                                       |
|                      | <ol> <li>YELLOW: The status of the room should be verified.</li> </ol>                                          |
|                      | 4. RED: The room is outside of its required                                                                     |
|                      | pressure range.                                                                                                 |
| Alarm/Caution Reason | Indicates to the user the reason for the caution or<br>alarm status (if present).                               |
| Room Mode Override   | Allows the user to change the room to Setback.                                                                  |
|                      | NOTE: The standard configuration does not include                                                               |

password protection for this item.

|                                     | ¢                                   |
|-------------------------------------|-------------------------------------|
| Room Name                           | Room Name                           |
| Room Temperature<br><b>68</b><br>'F | Room Temperature<br>68              |
| Room Mode Override: No Override     | Room Mode Override: No Override     |
| Room Name                           | Room Name                           |
| Room Temperature<br>68<br>"F        | Room Temperature<br><b>68</b><br>'F |
| Room Mode Override: No Override     | Room Mode Override: No Override     |

### **Configuration Type: (14) Display Points: (RMT)**

The following points are included with this standard configuration.

| 0.                   | C C                                                                                                    |
|----------------------|----------------------------------------------------------------------------------------------------|
| Point                | Description                                                                                                    |
| Room Temperature     | The current Room Temperature reading.                                                                                                    |
| Status               | Displays the operational state of the room, when<br>used with the PMT, be indicated by the following<br>colors:<br>1. GREEN: The room is in its required pressure                                         |
|                      | <ol> <li>range.</li> <li>BLUE: The room is currently not in use.</li> <li>YELLOW: The status of the room should be verified.</li> <li>RED: The room is outside of its required pressure range.</li> </ol> |
| Alarm/Caution Reason | Indicates to the user the reason for the caution or alarm status (if present).                                                                                                    |
| Room Mode Override   | Allows the user to change the room to Setback.                                                                                                    |
|                      | <b>NOTE:</b> The standard configuration does not include password protection for this item.                                                                                                    |

### **Configuration Type: (15) Display Points: (ACH)**

| Point                | Description                                                                                                    |
|----------------------|----------------------------------------------------------------------------------------------------|
| Air Changes per Hour | The current air change rate in the room.                                                                                                    |
| Status               | <ul> <li>Displays the operational state of the room, when used with the PMT, be indicated by the following colors:</li> <li>1. GREEN: The room is in its required pressure range.</li> <li>2. BLUE: The room is currently not in use.</li> <li>3. YELLOW: The status of the room should be verified.</li> <li>4. RED: The room is outside of its required pressure range.</li> </ul> |
| Alarm/Caution Reason | Indicates to the user the reason for the caution or<br>alarm status (if present).                                                                                                    |
| Room Mode Override   | Allows the user to change the room to Setback.                                                                                                    |
|                      | <b>NOTE:</b> The standard configuration does not include password protection for this item.                                                                                                    |

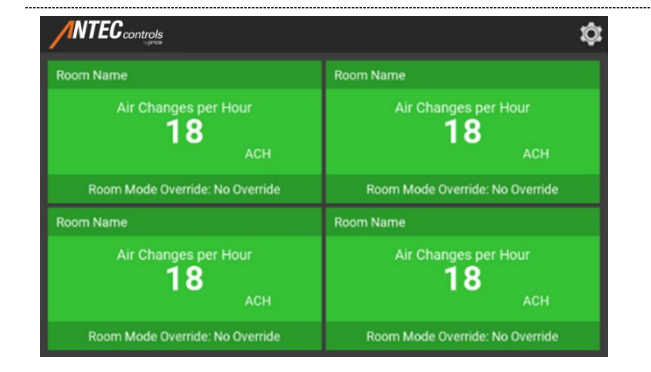

# **Six-Room Configurations**:

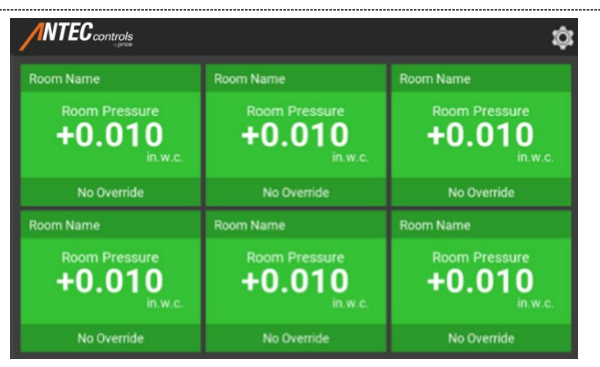

### Configuration Type: (16) Display Points: (RMP)

The following points are included with this standard configuration.

| Point                | Description                                                                                                    |
|----------------------|----------------------------------------------------------------------------------------------------|
| Room Pressure        | The current Room Pressure reading.                                                                              |
| Status               | Displays the operational state of the room, when<br>used with the PMT, be indicated by the following<br>colors: |
|                      | <ol> <li>GREEN: The room is in its required pressure<br/>range.</li> </ol>                                      |
|                      | <ol><li>BLUE: The room is currently not in use.</li></ol>                                                       |
|                      | <ol> <li>YELLOW: The status of the room should be verified.</li> </ol>                                          |
|                      | 4. RED: The room is outside of its required                                                                     |
|                      | pressure range.                                                                                                 |
| Alarm/Caution Reason | Indicates to the user the reason for the caution or alarm status (if present).                                  |
| Room Mode Override   | Allows the user to change the room to Setback.                                                                  |
|                      | NOTE: The standard configuration does not include                                                               |

password protection for this item.

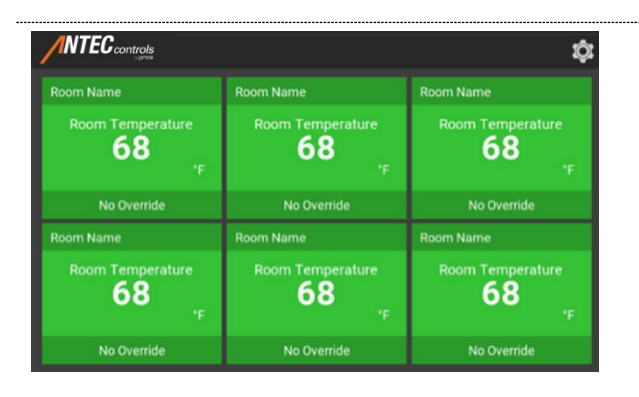

### Configuration Type: (17) Display Points: (RMT)

The following points are included with this standard configuration.

| 01                   | 5                                                                                                    |
|----------------------|----------------------------------------------------------------------------------------------------|
| Point                | Description                                                                                                    |
| Room Temperature     | The current Room Temperature reading.                                                                                                    |
| Status               | <ul> <li>Displays the operational state of the room, when used with the PMT, be indicated by the following colors:</li> <li>1. GREEN: The room is in its required pressure range.</li> <li>2. BLUE: The room is currently not in use.</li> <li>3. YELLOW: The status of the room should be verified.</li> <li>4. RED: The room is outside of its required pressure range.</li> </ul> |
| Alarm/Caution Reason | Indicates to the user the reason for the caution or alarm status (if present).                                                                                                    |
| Room Mode Override   | Allows the user to change the room to Setback.                                                                                                    |
|                      | <b>NOTE:</b> The standard configuration does not include password protection for this item.                                                                                                    |

### Configuration Type: (18) Display Points: (ACH)

| Point                | Description                                                                                                    |
|----------------------|----------------------------------------------------------------------------------------------------|
| Air Changes per Hour | The current air change rate in the room.                                                                                                    |
| Status               | <ul> <li>Displays the operational state of the room, when used with the PMT, be indicated by the following colors:</li> <li>1. GREEN: The room is in its required pressure range.</li> <li>2. BLUE: The room is currently not in use.</li> <li>3. YELLOW: The status of the room should be verified.</li> <li>4. RED: The room is outside of its required pressure range.</li> </ul> |
| Alarm/Caution Reason | Indicates to the user the reason for the caution or alarm status (if present).                                                                                                    |
| Room Mode Override   | Allows the user to change the room to Setback.                                                                                                    |
|                      | <b>NOTE:</b> The standard configuration does not include password protection for this item.                                                                                                    |

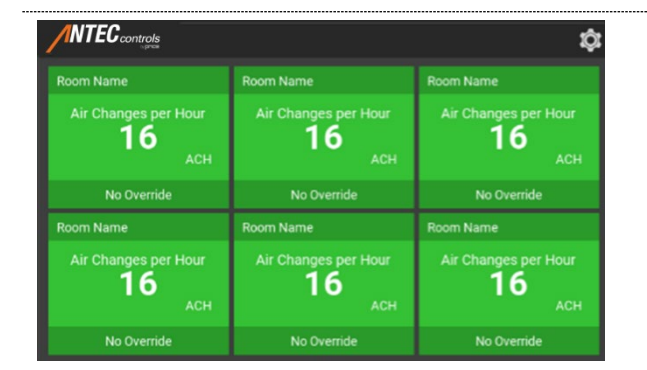

# **Eight-Room Configurations:**

|                         |                         |                         | ¢                       |
|-------------------------|-------------------------|-------------------------|-------------------------|
|                         |                         |                         |                         |
| Room Pressure<br>-0.020 | Room Pressure<br>-0.020 | Room Pressure<br>-0.020 | Room Pressure<br>-0.020 |
| No Override             | No Override             | No Override             | No Override             |
|                         |                         |                         |                         |
| Room Pressure<br>-0.020 | Room Pressure<br>-0.020 | Room Pressure<br>-0.020 | Room Pressure<br>-0.020 |
|                         | No Override             | No Override             | No Override             |

### Configuration Type: (19) **Display Points: (RMP)**

The following points are included with this standard configuration.

| Point                | Description                                                                                                    |
|----------------------|----------------------------------------------------------------------------------------------------|
| Room Pressure        | The current Room Pressure reading.                                                                                                    |
| Status               | <ul> <li>Displays the operational state of the room, when used with the PMT, be indicated by the following colors:</li> <li>1. GREEN: The room is in its required pressure range.</li> <li>2. BLUE: The room is currently not in use.</li> <li>3. YELLOW: The status of the room should be verified.</li> <li>4. RED: The room is outside of its required pressure range.</li> </ul> |
| Alarm/Caution Reason | Indicates to the user the reason for the caution or alarm status (if present).                                                                                                    |
| Room Mode Override   | Allows the user to change the room to Setback.                                                                                                    |
|                      | NOTE: The standard configuration does not include                                                                                                    |

password protection for this item.

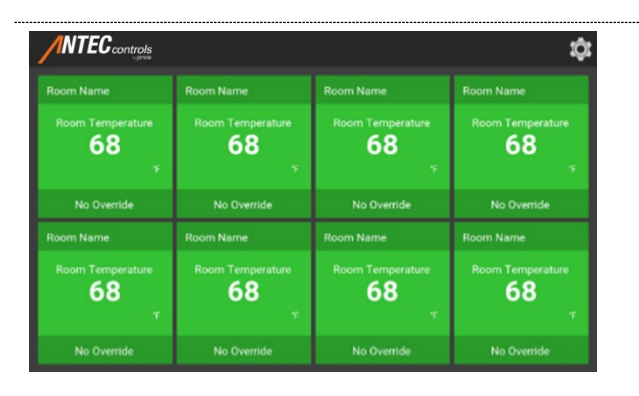

# Configuration Type: (20)

**Display Points: (RMT)** 

The following points are included with this standard configuration.

| Point                | Description                                                                                                    |
|----------------------|----------------------------------------------------------------------------------------------------|
| Room Temperature     | The current Room Temperature reading.                                                                                                    |
| Status               | <ul> <li>Displays the operational state of the room, when used with the PMT, be indicated by the following colors:</li> <li>1. GREEN: The room is in its required pressure range.</li> <li>2. BLUE: The room is currently not in use.</li> <li>3. YELLOW: The status of the room should be verified.</li> <li>4. RED: The room is outside of its required pressure range.</li> </ul> |
| Alarm/Caution Reason | Indicates to the user the reason for the caution or alarm status (if present).                                                                                                    |
| Room Mode Override   | Allows the user to change the room to Setback.                                                                                                    |
|                      | <b>NOTE:</b> The standard configuration does not include password protection for this item.                                                                                                    |

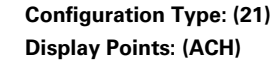

The following points are included with this standard configuration.

| Description                                                                                                    |
|----------------------------------------------------------------------------------------------------|
| The current air change rate in the room.                                                                                                    |
| Displays the operational state of the room, when<br>used with the PMT, be indicated by the following<br>colors:<br>1. GREEN: The room is in its required pressure<br>range.<br>2. BLUE: The room is currently not in use.<br>3. YELLOW: The status of the room should be<br>verified |
| 4. RED: The room is outside of its required pressure range.                                                                                                    |
| Indicates to the user the reason for the caution or<br>alarm status (if present).                                                                                                    |
| Allows the user to change the room to Setback.                                                                                                    |
| <b>NOTE:</b> The standard configuration does not include password protection for this item.                                                                                                    |
|                                                                                                    |

#### ġ Room Name 16 16 16 16 No Override Room Name 16 16 16 16

### **Software Installation Instructions**

### **System Requirements**

System requirements to program the MVM:

- Operating System: Windows 7 or higher
- CPU: 2 Gigahertz or faster
- RAM: 4 Gigabytes or more
- Hardware: Ethernet port or USB port and USB to Ethernet adapter

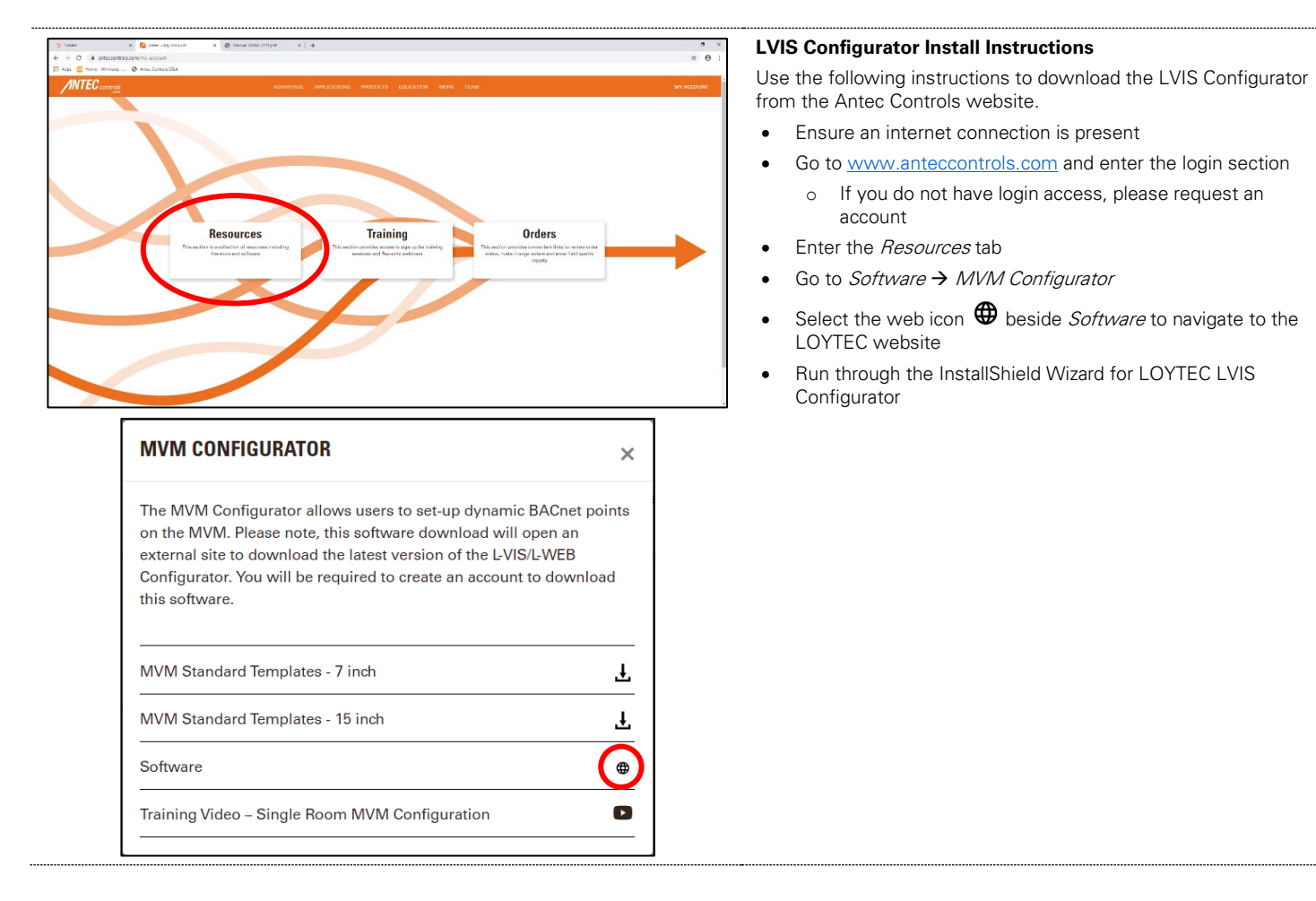

# Connecting to the Multi-Variable Monitor (MVM)

# **Tools required**

- Laptop
- Ethernet Cable (RJ-45 to RJ-45)
- LVIS Software
- Power wired into the MVM

# **Physical Connection**

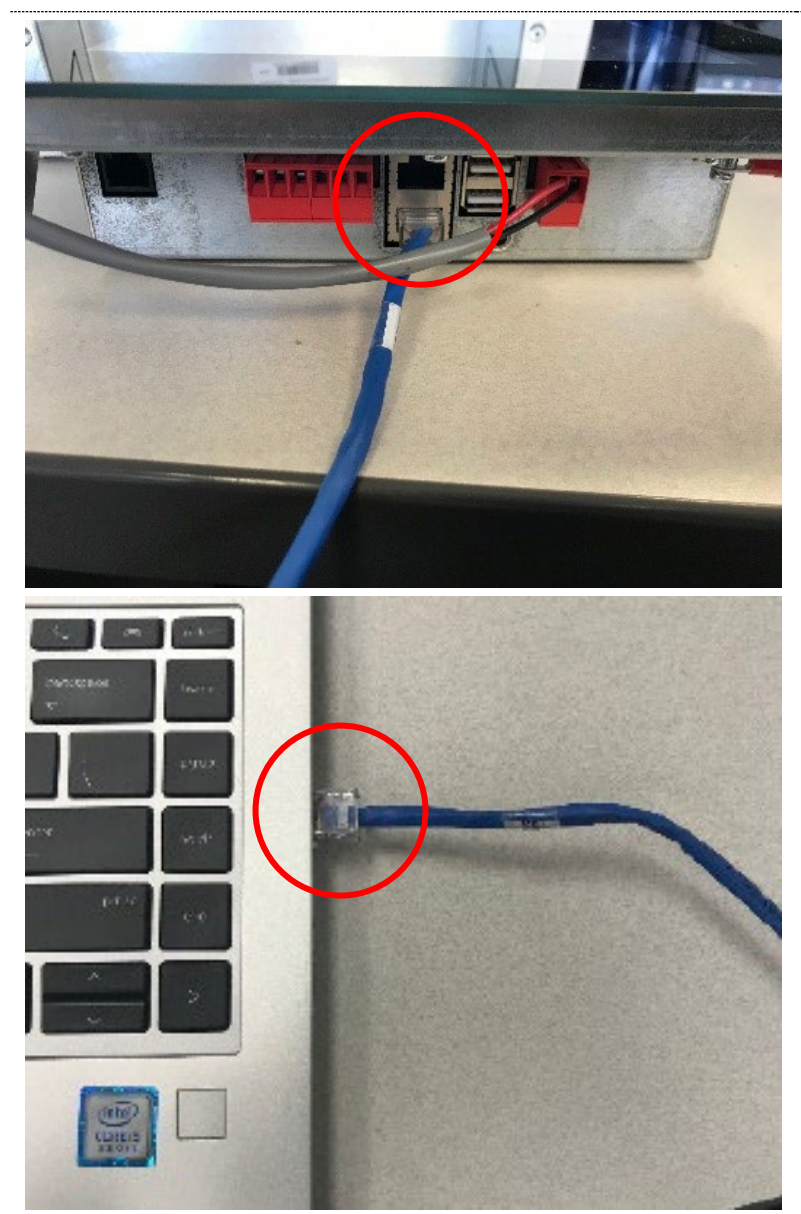

Connect one end of the RJ-45 cable into the bottom of the MVM and the other end into the Ethernet port of your computer

# **Connection Instructions**

The following steps will allow the user to connect to a Multi Variable Monitor (MVM).

| Settings                                                                          |                                 | - 0 X                    | STEP 1                                                                                                    |
|-----------------------------------------------------------------------------------|---------------------------------|--------------------------|----------------------------------------------------------------------------------------------------|
|                                                                                   | <b>E</b> .1                     |                          | Open the Ethernet settings on your computer and select Change                                                              |
| 命 Home                                                                            | Ethernet                        |                          | adapter options.                                                                                                    |
| Find a setting                                                                    | Ethernet                        |                          |                                                                                                    |
| Network & Internet                                                                | PRICE.CORP<br>Connected         |                          |                                                                                                    |
| Status                                                                            |                                 |                          |                                                                                                    |
| na Wi-Fi                                                                          | Related settings                |                          |                                                                                                    |
| 記 Ethernet                                                                        | Change advanced sharing options |                          |                                                                                                    |
| 🛱 Dial-up                                                                         | Network and Sharing Center      |                          |                                                                                                    |
| % VPN                                                                             | Windows Firewall                |                          |                                                                                                    |
| 과<br>가는 Airplane mode                                                             |                                 |                          |                                                                                                    |
| (9) Mohile hotspot                                                                |                                 |                          |                                                                                                    |
|                                                                                   |                                 |                          |                                                                                                    |
| G Data usage                                                                      |                                 |                          |                                                                                                    |
| Proxy                                                                             |                                 |                          |                                                                                                    |
| Wetwork Connections                                                               | nnections > v 0                 | - C X                    | STEP 2                                                                                                    |
| Organize -                                                                        |                                 | 8 • 🔟 🔮                  | Select the Ethernet port to which the MVM is connected.                                                                    |
| PICECONP<br>Bluetooth Device (Personal Area - PicECONP<br>Intel(R) Ethernet Conne | tion (4) L.                     | d<br>Jand Wireless-AC 82 | be different on the user's computer. Ensure to configure the settings for the Ethernet port to which the MVM is physically |
|                                                                                   |                                 |                          | connected.                                                                                                    |
|                                                                                   |                                 |                          |                                                                                                    |
|                                                                                   |                                 |                          |                                                                                                    |
|                                                                                   |                                 |                          |                                                                                                    |
|                                                                                   |                                 |                          |                                                                                                    |
|                                                                                   |                                 |                          |                                                                                                    |
| 4 items                                                                           |                                 | E= 10                    |                                                                                                    |
| Ethernet 2 Status                                                                 | ×                               | ]                        | STEP 3                                                                                                    |
| General                                                                           | ~                               |                          | In the Ethernet status menu select Properties.                                                                             |
| Connection                                                                        |                                 |                          |                                                                                                    |
| IPv4 Connectivity                                                                 | Internet                        |                          |                                                                                                    |
| IPv6 Connectivity<br>Media State:                                                 | : No network access<br>Enabled  |                          |                                                                                                    |
| Duration:                                                                         | 00:24:34                        |                          |                                                                                                    |
| Speed:                                                                            | 100.0 Mbps                      |                          |                                                                                                    |
| Details                                                                           |                                 |                          |                                                                                                    |
| Activity                                                                          |                                 |                          |                                                                                                    |
| Acuvity                                                                           | Seat.                           |                          |                                                                                                    |
|                                                                                   | sent — Received                 |                          |                                                                                                    |
| Bytes:                                                                            | 4,123,483 33,244,120            |                          |                                                                                                    |
| • Properties                                                                      | Disable Diagnose                |                          |                                                                                                    |
|                                                                                   | Close                           |                          |                                                                                                    |

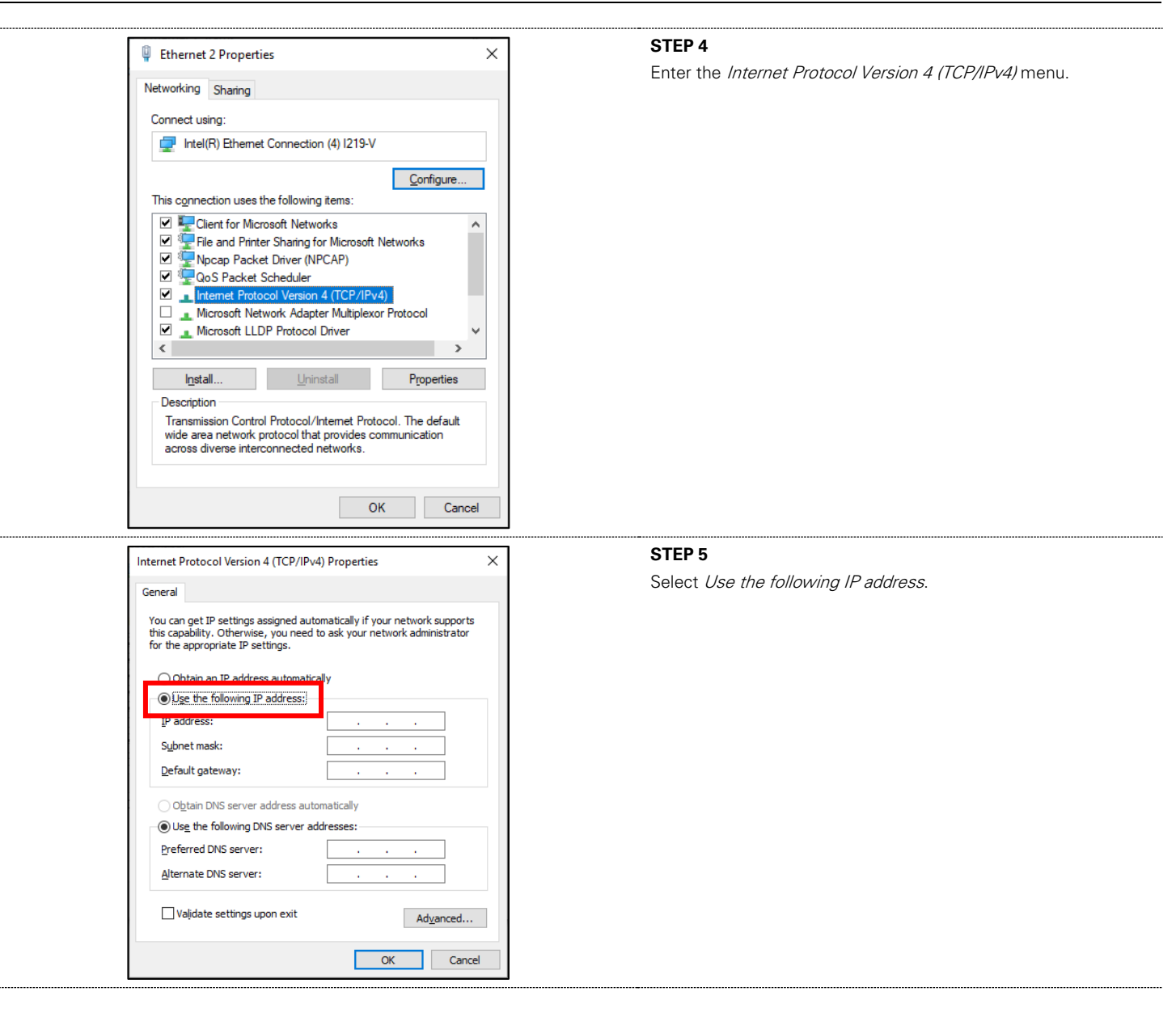

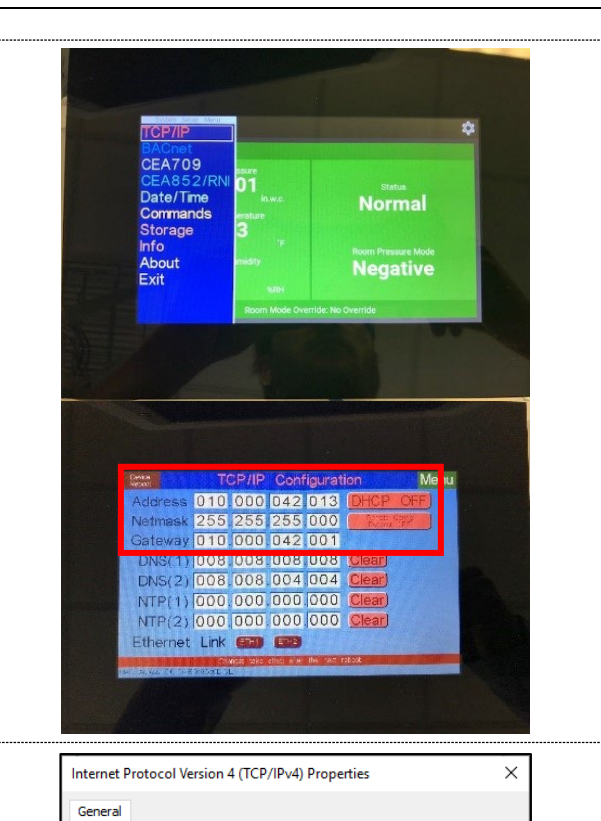

You can get IP settings assigned automatically if your network supports this capability. Otherwise, you need to ask your network administrator for the appropriate IP settings.

010.000.042.014

255.255.255.0

ODbtain an IP address automatically

Obtain DNS server address automatically
 Use the following DNS server addresses:

• Use the following IP address:

IP address:

Subnet mask: Default gateway:

# STEP 6

Go to the TCP/IP menu in the MVM. Ensure that DCHP is turned off.

Record the address and netmask from the top of the menu. In this case:

Address: 010 000 042 013 Netmask: 255 255 255 000 Gateway: 010 000 042 001

User Recording Table:

| Address |  |  |
|---------|--|--|
| Netmask |  |  |
| Gateway |  |  |

**NOTE:** Ensure that the first three numbers of the gateway (010 000 042 \*\*\*) match the address on the MVM.

#### STEP 7

Enter the IP address but with the final three digits one number greater or lower than the MVM address.

In this case:

IP address: 010 000 042 014

**NOTE**: The final three digits of the IP address MUST be different from the MVM's IP address.

### STEP 8

Open the LVIS Configurator software.

|   | Preferred DNS server:           |    |                            |
|---|---------------------------------|----|----------------------------|
|   | Vajuate settings upon exit      | OK | Ad <u>v</u> anced<br>Cance |
|   |                                 |    |                            |
|   | <b>LVIS</b> Configurator<br>App |    |                            |
| · |                                 |    |                            |

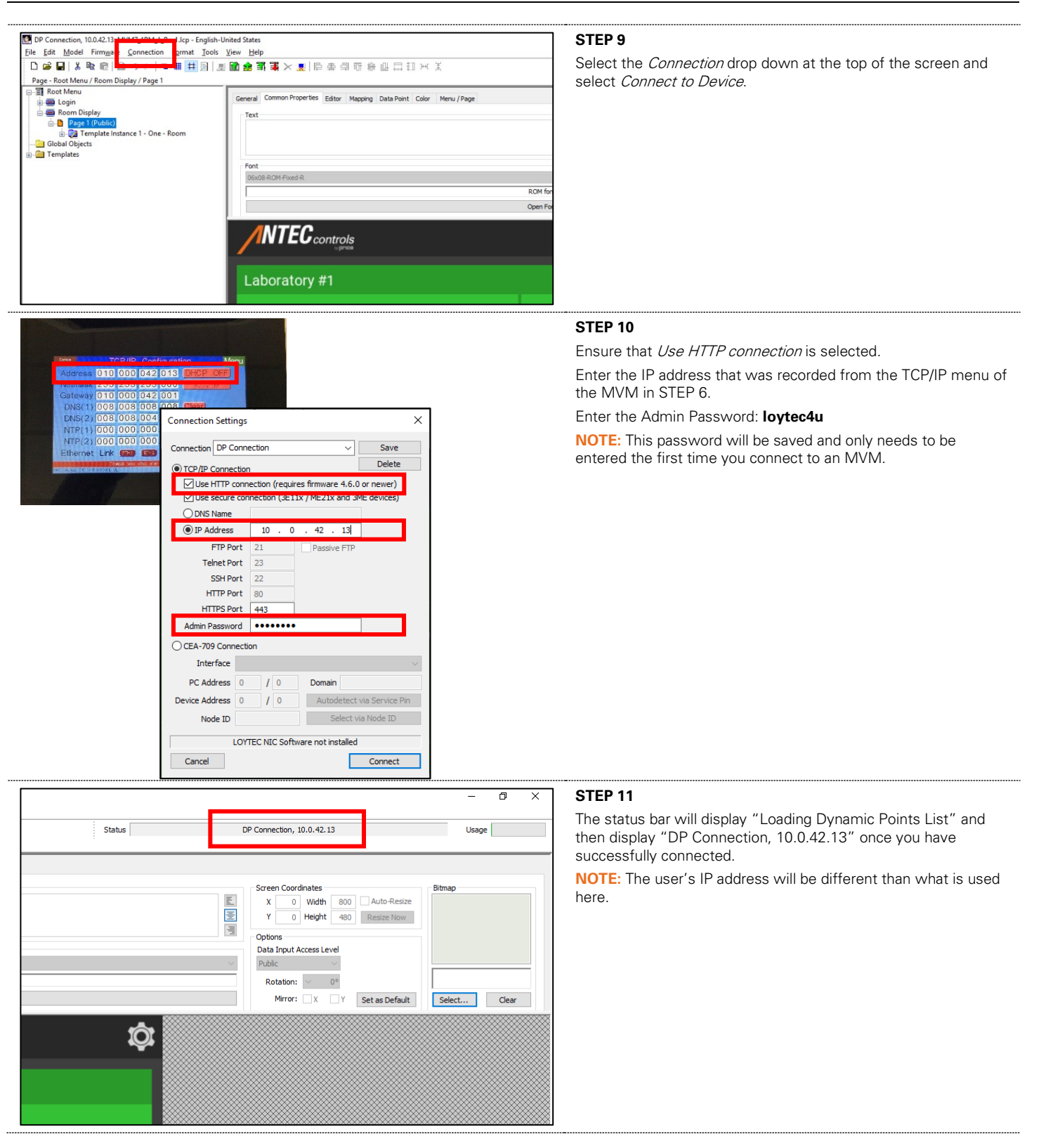

# MECHANICAL INSTALLATION

# Wall Cut-out and Bracket Installation

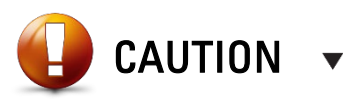

Please ensure you have all components necessary for installation. Inspect components for signs of shipping/handling damage. Do not proceed if you suspect any components are damaged.

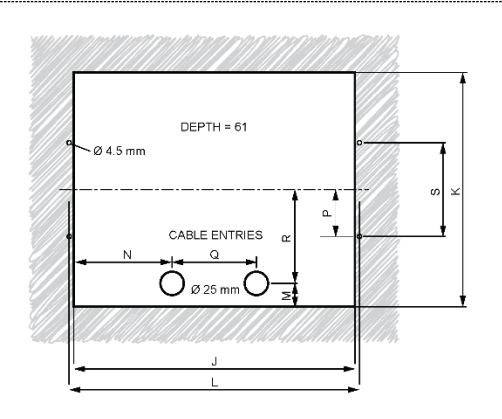

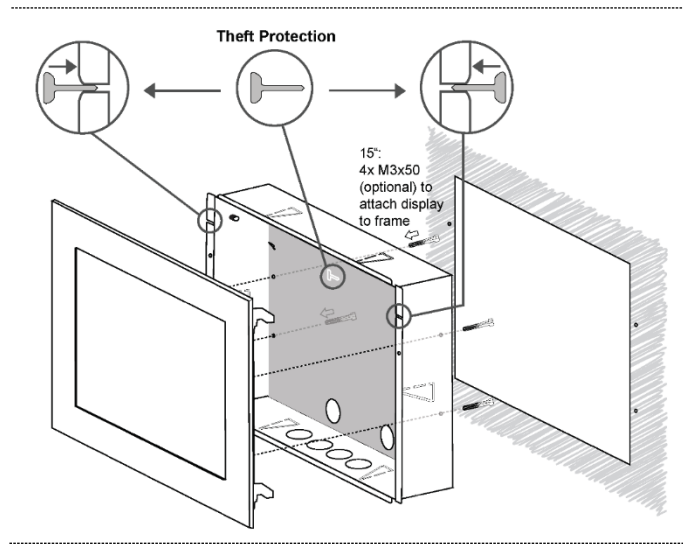

#### Wall Mount Dimensions

Use the following dimensions for wall mounting.

| Dim. | 7″                | 15″                |
|------|-------------------|--------------------|
| J    | 7.677" (195.0 mm) | 13.976" (355.0 mm) |
| K    | 5.63" (143.0 mm)  | 11.614" (295.0 mm) |
| L    | 8.11" (206.0 mm)  | 14.37" (365.0 mm)  |
| М    | 0.827" (21.0 mm)  | 1.87" (47.5 mm)    |
| Ν    | 2.441" (62.0 mm)  | 5.217" (132.5 mm)  |
| Р    | 1.181" (30.0 mm)  | 1.839" (46.7 mm)   |
| Q    | 2.756" (70.0 mm)  | 3.543" (90.0 mm)   |
| R    | 1.969" (50.0 mm)  | 3.937" (100.0 mm)  |
| S    | 1.969" (50.0mm)   | 3.937" (100.0 mm)  |

### **Bracket Installation**

- 1) If Theft Protection is required, remove the Theft Protection tabs before installing the bracket.
- 2) Install the bracket into the wall cut-out.
- 3) Use the hooks on the Multi-Variable Monitor (MVM) to attach the MVM to the bracket.
- 4) Install Theft Protection tabs after unit has been configured.

**NOTE:** Do not install theft protection tabs prior to completing configuration to ensure start-up technicians have easy access to the back of the MVM.

# **ELECTRICAL INSTALLATION**

# **Sample Wiring Diagram**

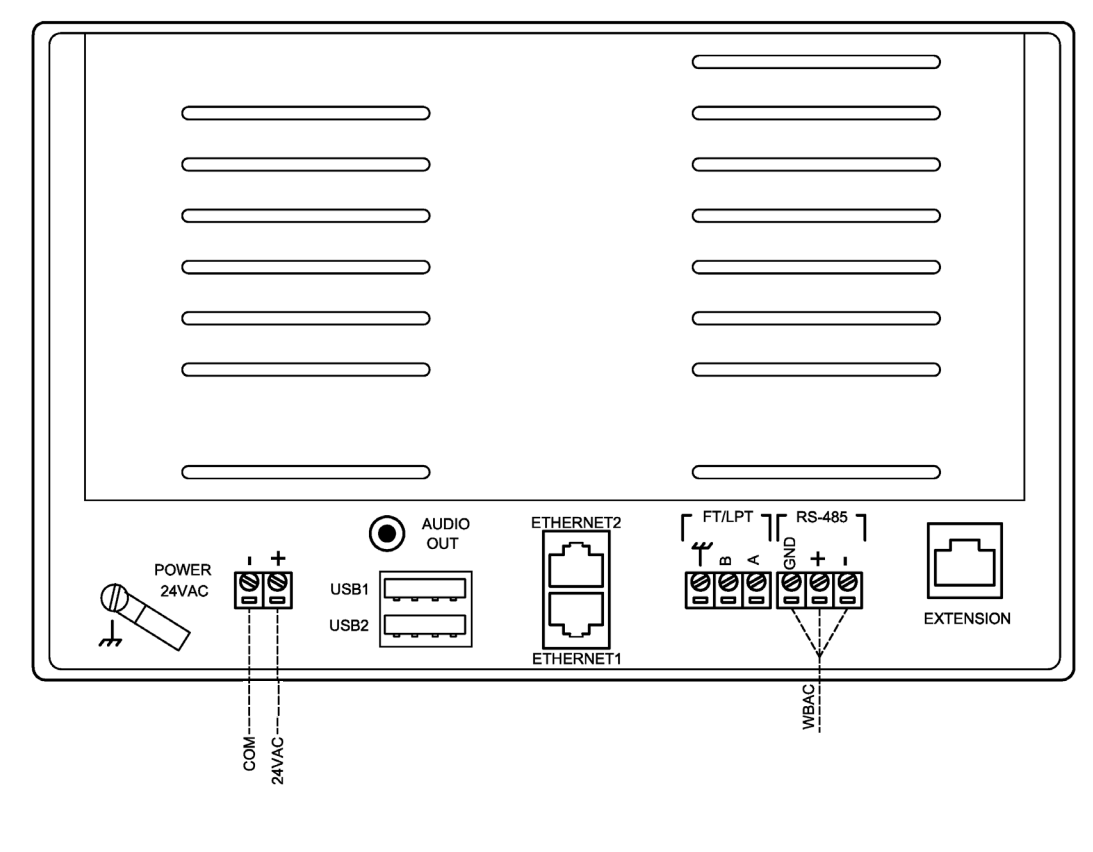

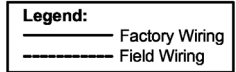

### NOTES:

- 1. For further information, please see the <u>BACnet MS/TP</u> section of the manual.
- 2. All wire connections to the monitor screw connection terminals must be between 12-26 AWG wire.
- 3. Current and voltage drop should be taken into consideration when selecting wire gauge.
- 4. Wiring above may not reflect those required for your project. Refer to your Antec Controls Project Submittals for project specific wiring diagrams.

# **BACnet**

### What is **BACnet**?

BACnet is a communication protocol for communication between the Multi-Variable Monitor (MVM) and the devices with which it is communicating. BACnet communication allows the MVM to communicate with other BACnet MS/TP or BACnet IP devices to display environmental and status values from those devices.

### **Network Addressing**

When configuring the MVM, the user needs to assign the unique identifying address for the room.

On any BACnet network:

- MAC Address can be between 0 and 127 and must be unique to the MS/TP segment
- Device Instance can be between 0 and 4,194,303 and must be unique to the facility
- Baud Rate can be 9,600, 19,200, 38,400, or 76,800 and must match that of the Router/System Controller for the MS/TP segment

### **Physical Connection for BACnet MS/TP**

BACnet MS/TP consists of a 3-wire network architecture. Daisy chain the +, -, and COM connections of all devices on the network segment as shown in the figure below.

A BACnet segment has a limit of:

- Maximum of 32 devices
- Maximum length of 1050 feet (320 meters) for the whole segment

When using shielded cable, ground the shield at one end of the network segment only. Connect the shield of the cable entering a device to that of the cable exiting the device.

Terminate the MS/TP network segment at each end of the network segment by connecting a 120-ohm resistor between the + and – network terminals. Remove the termination resistor or disable any network terminations on all devices when adding devices to an existing network segment.

BACnet IP can also be used to connect the MVM to an existing IP network. It can then communicate with other BACnet IP devices. If using this method, ensure the MVM's DHCP setting is enabled or that a static IP has been assigned to the MVM.

### **Wiring Requirements**

Refer to your Antec Controls Wiring Diagram Package for typical wiring requirements and recommendations.

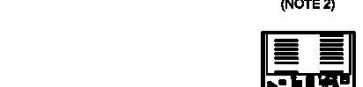

**Typical BACnet MS/TP Wiring** 

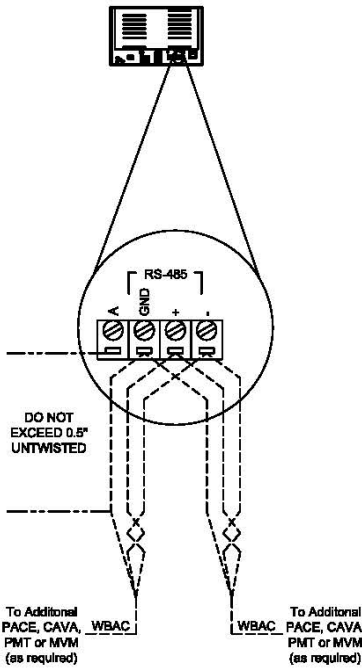

**NOTE:** Installer must use a 120-ohm resistor at the BACnet MS/TP end of line termination on the MVM.

# **DISPLAY NAVIGATION**

# Functionality

The Multi-Variable Monitor (MVM) is designed to provide ease of use monitoring of multiple variables from BACnet devices.

The MVM Home Screen provides monitoring information in a simple format displaying information including Room Status and Isolation Mode.

# **Features**

- 1) Password protected menus.
- 2) Monitor up to 8 rooms simultaneously.
- 3) Audible Alarms available locally and remotely.

The home page will display in one of the following configurations, depending on the number of rooms that are being monitored.

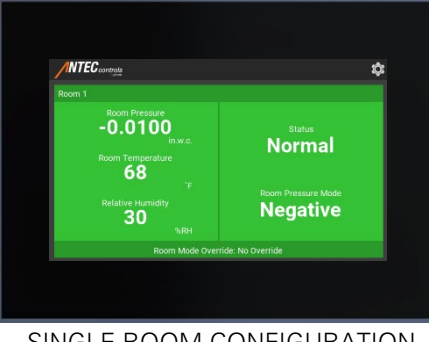

SINGLE ROOM CONFIGURATION

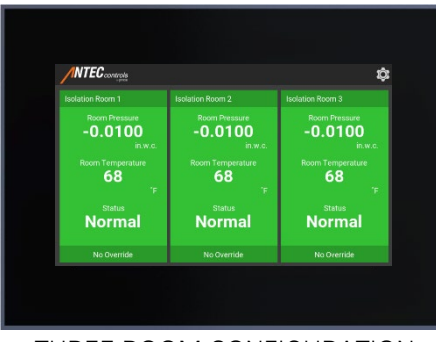

THREE ROOM CONFIGURATION

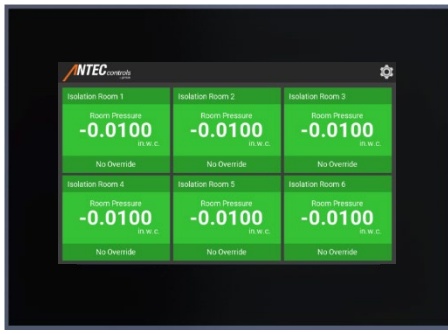

SIX ROOM CONFIGURATION

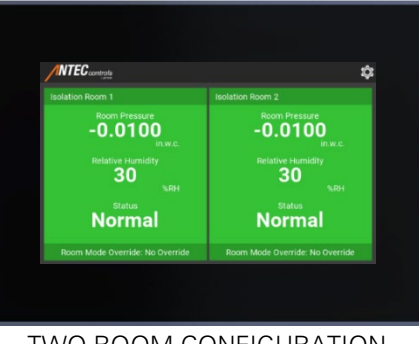

TWO ROOM CONFIGURATION

| <b>NTEC</b> controls                |                                     |
|-------------------------------------|-------------------------------------|
| iolation Room 1                     | Isolation Room 2                    |
| Room Pressure<br>-0.0100<br>in.w.c. | Room Pressure<br>-0.0100<br>In.w.c. |
| Room Mode Override: No Override     | Room Mode Override: No Override     |
| solation Room 3                     | Isolation Room 4                    |
| -0.0100                             | Room Pressure<br>-0.0100<br>in.w.c. |
| Room Mode Override: No Override     | Room Mode Override: No Override     |

FOUR ROOM CONFIGURATION

| NTEC                                |                                  |                                      | \$                                  |
|-------------------------------------|----------------------------------|--------------------------------------|-------------------------------------|
|                                     |                                  | Isolation Room 3                     |                                     |
| Room Pressure<br>+0.0100<br>In.w.c. | Room Pressure<br>+0.0100         | Room Pressure<br>+0.0100<br>In wa    | Room Pressure<br>+0.0100<br>In.w.c. |
| No Override                         | No Override                      | No Override                          | No Override                         |
|                                     |                                  |                                      |                                     |
| Room Pressure<br>+0.0100            | Poem Pressure<br>+0.0100<br>inwo | Recom Pressure<br>+0.0100<br>in w.o. | Room Pressure<br>+0.0100<br>in w.c. |
| No Override                         | No Override                      | No Override                          | No Override                         |

EIGHT ROOM CONFIGURATION

# **Home Screen**

Upon start-up of the Multi-Variable Monitor (MVM), the Home Screen is displayed.

This Home Screen provides the user with a clear indication of the room mode, status, and pressure reading.

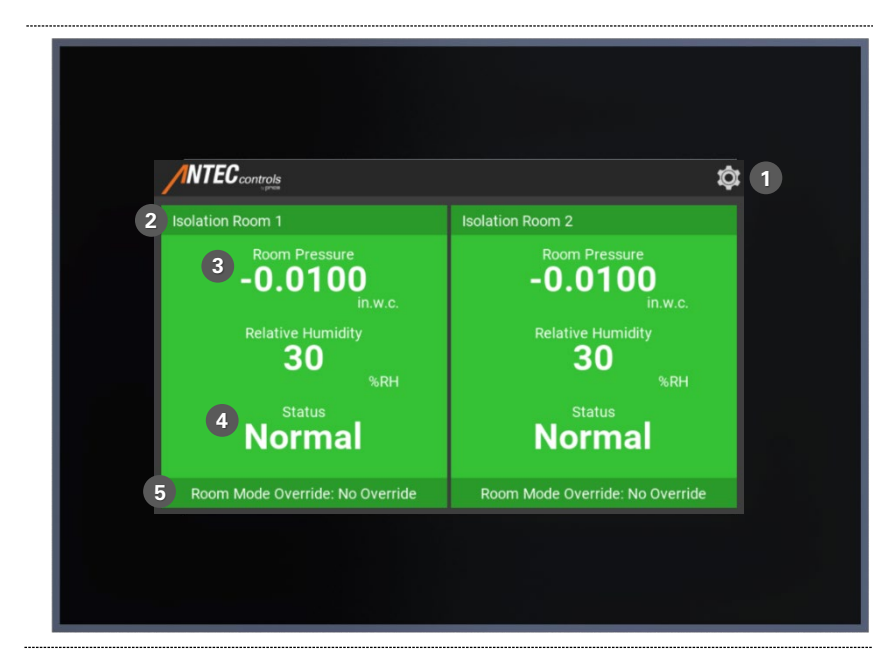

|   | Display<br>Component | Description                                                       |
|---|----------------------|-------------------------------------------------------------------|
| 1 | Menu Button          | Opens the navigation menu which allows access to the login screen |
|   |                      | and the settings menu.                                            |
| 2 | Room Name            | Displays the name of the room                                     |
|   |                      | being monitored. This is                                          |
|   |                      | configurable and password                                         |
|   |                      | protected.                                                        |
| 3 | Room                 | The current room pressure                                         |
|   | Pressure             | reading.                                                          |
| 4 | Room Status          | Indicates whether the room is                                     |
|   |                      | maintaining the desired setpoints                                 |
|   |                      | in its current mode.                                              |
| 5 | Room Mode            | Indicates whether the room has                                    |
|   | Override             | an override present                                               |

# Multi-Variable Monitor (MVM) Operation

When fully set up, the MVM can be interfaced with any BACnet device to monitor environmental measurements and room status. The MVM will change its display to match the room status of the controller that is being monitored.

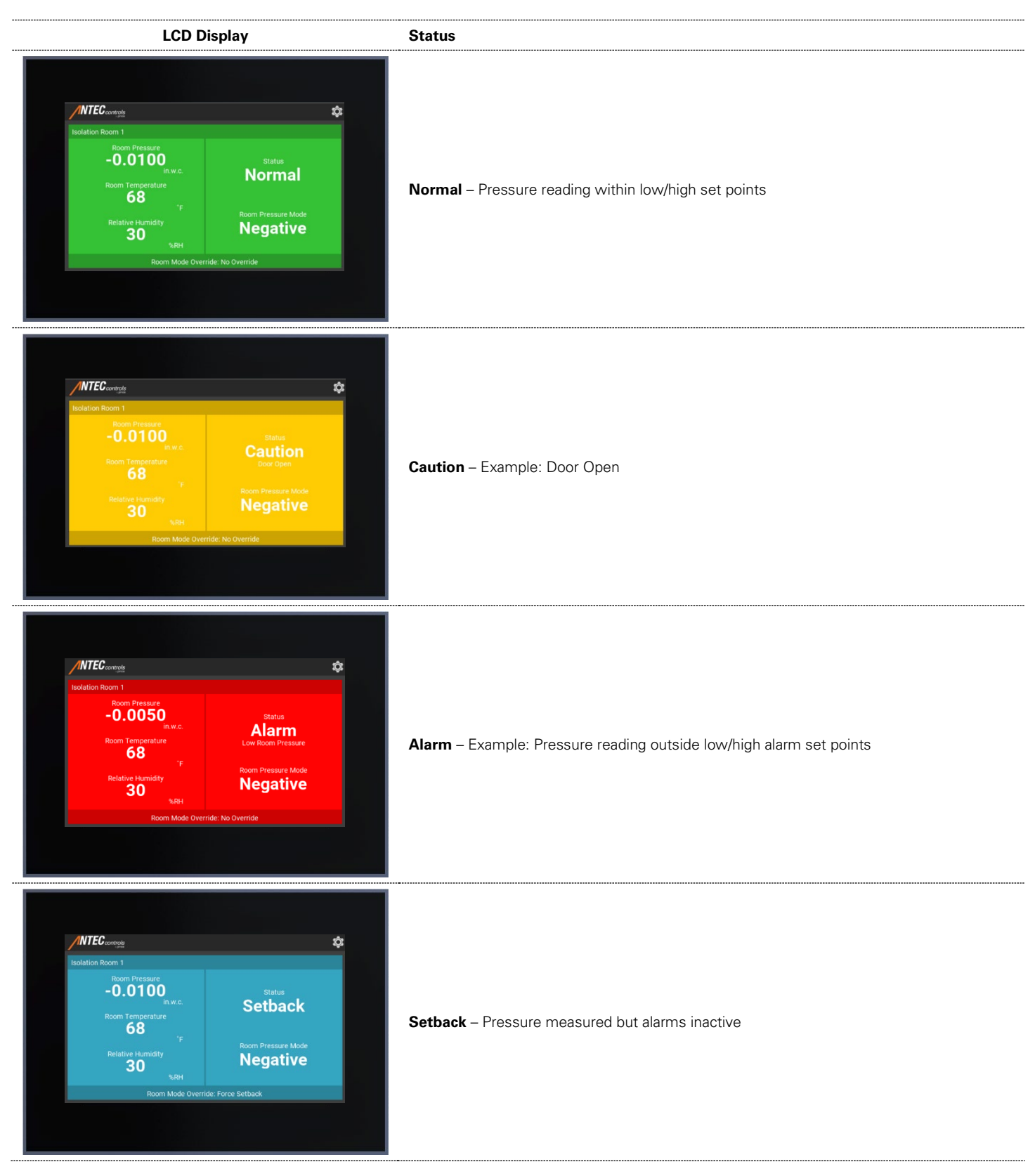

### Settings

The Settings are accessible through the Home Screen and are password protected (see Home Screen section).

These menus allow the user to change any of the configurable options on the Multi-Variable Monitor (MVM).

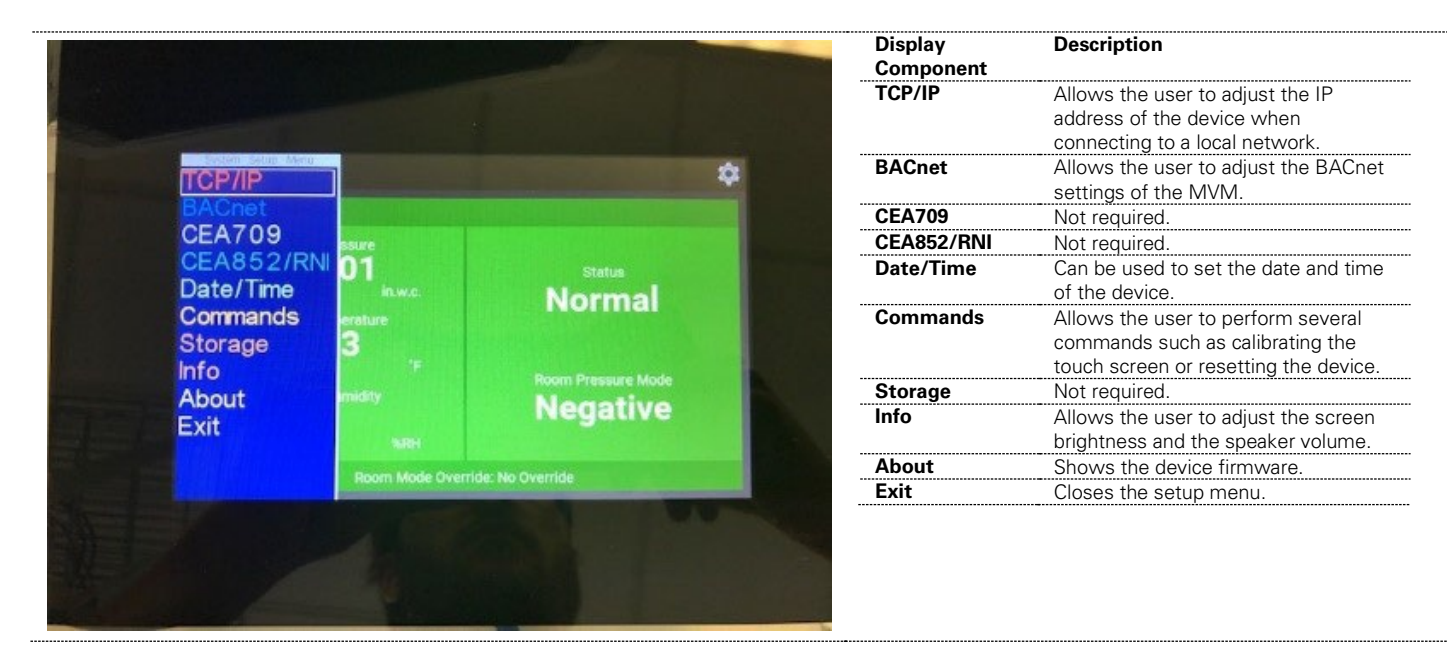

The Multi-Variable Monitor (MVM) setup menu is accessible through the touchscreen interface. To enter the setup menu, use the default passcode of **1-6-6-4**.

**NOTE:** The passcode is user configurable using the LVIS Configurator software.

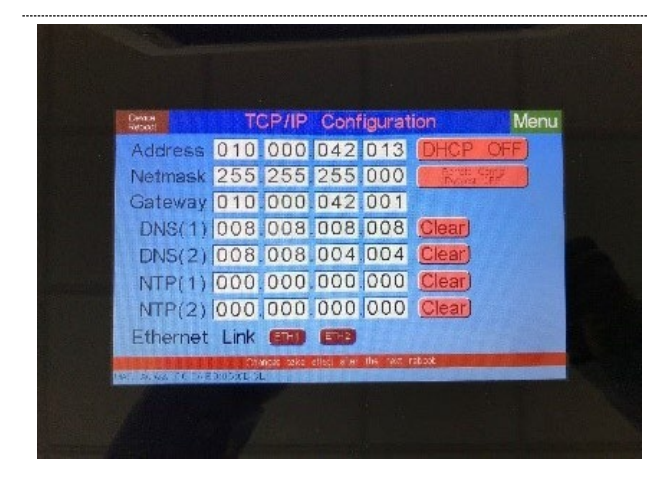

### **TCP/IP Configuration Menu**

Used to configure the TCP/IP settings for the MVM. The menu presents information that allows the user to connect to the MVM.

| Variable Name | Available<br>Options/Range | Description                                      |
|---------------|----------------------------|--------------------------------------------------|
| Address       |                            | Allows the user to set the IP address.           |
| Netmask       |                            | Allows the user to set the netmask address.      |
| Gateway       |                            | Allows the user to set the gateway.              |
| DNS (1)       |                            | Allows the user to set the DNS.                  |
| DNS (2)       |                            |                                                  |
| NTP (1)       |                            | Allows the user to set the NTP.                  |
| NTP (2)       |                            |                                                  |
| Ethernet Link |                            | Shows the active Ethernet ports on the MVM.      |
| DHCP ON       | On                         | Allows the user to turn DHCP on or off.          |
|               | Off                        |                                                  |
| Remote Config | On                         | Sets the remote configuration request on         |
| Request Off   | Off                        | or off.                                          |
|               |                            | <b>NOTE:</b> This setting is usually set to off. |

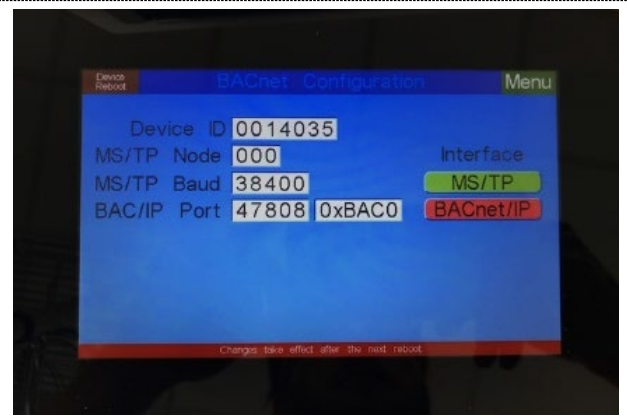

#### **BACnet Configuration Menu**

Used to configure the BACnet settings for the front-end system. This allows the front-end system to discover all necessary points on the MVM.

| ,             |                            |                                                                           |
|---------------|----------------------------|---------------------------------------------------------------------------|
| Variable Name | Available<br>Options/Range | Description                                                               |
| Device ID     | 1-4, 194, 303              | Sets the device instance.                                                 |
|               |                            | <b>NOTE:</b> The device instance must be<br>unique on your building site. |
| MS/TP Node    | 1-127                      | Allows the user to set the BACnet MAC address.                            |
|               |                            | NOTE: Ensure that no duplicate MAC                                        |
|               |                            | addresses exist on any network segment.                                   |
| MS/TP Baud    | 9,600                      | Allows the user to set the Baud Rate.                                     |
|               | 19,200                     |                                                                           |
|               | 38,400                     |                                                                           |
|               | 78,600                     |                                                                           |
| Interface     | MS/TP                      | Allows the user to set the method of                                      |
|               | BACnet/IP                  | pulling point into the MVM.                                               |
|               |                            |                                                                           |

# Login Screen

The Login Screen is used to enter passcodes to gain access to locked features.

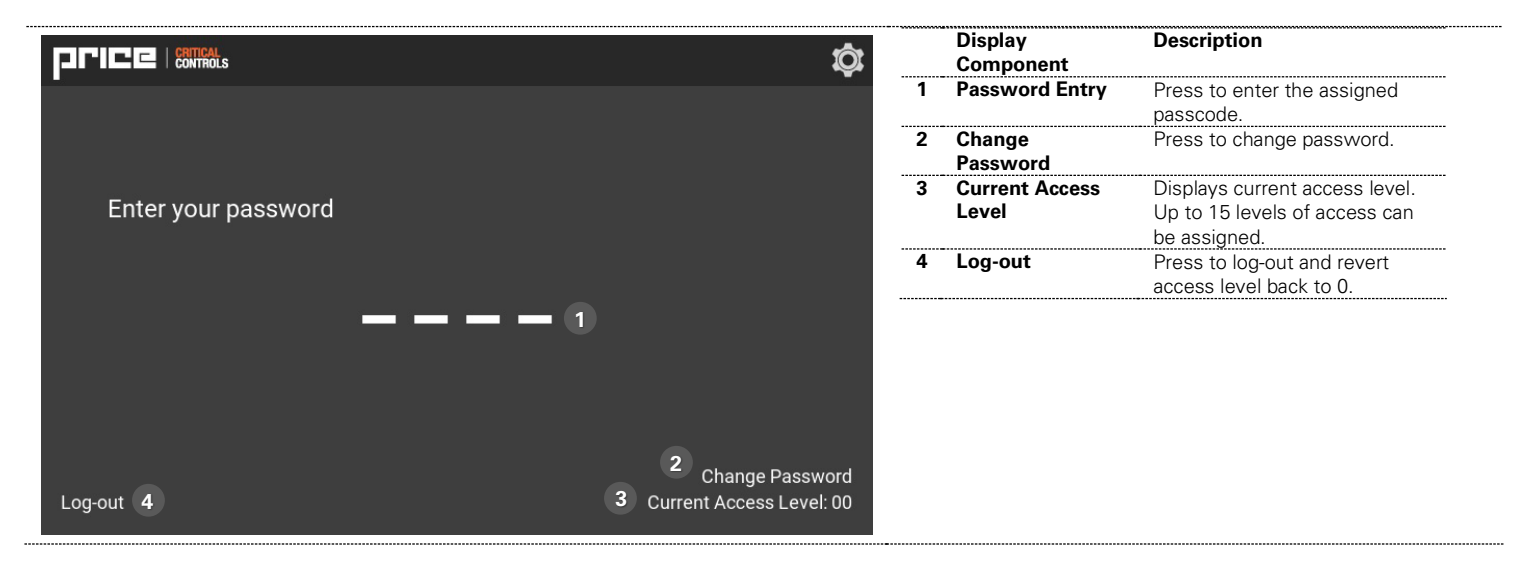

# CONFIGURATION

# **Before Arriving On-Site**

Before scanning the BACnet network, it is important to determine which devices are being used for the information that will be displayed on the Main Screen.

Below is a chart that can be used to map out the necessary information required for the Main Screen.

| MVM Object           | BACnet Device | BACnet Point Name | BACnet Object Number |
|----------------------|---------------|-------------------|----------------------|
| Status_Value         |               |                   |                      |
| Status_Background    |               |                   |                      |
| Room Mode_Override   |               |                   |                      |
| Pressure Mode_Value  |               |                   |                      |
| Alarm Reason_Value   |               |                   |                      |
| Caution Reason_Value |               |                   |                      |
| Temperature_Value    |               |                   |                      |
| Temperature_Units    |               |                   |                      |
| Pressure_Value       |               |                   |                      |
| Pressure_Units       |               |                   |                      |
| Humidity_Value       |               |                   |                      |
| Humidity_Units       |               |                   |                      |
| ACH_Value            |               |                   |                      |
| ACH_Units            |               |                   |                      |
|                      |               |                   |                      |

### NOTES:

- Not all points listed above will be required. Refer to the Configuration Type (found in the Antec Controls submittal schedule) being used to know which points will be required on the screen.
- Gather this information before going to the site to streamline the process for performing the <u>BACnet Network Scanning</u> and <u>Adding Data Points to the Device</u> steps in this manual.
- If configuring an MVM for multi-room displays, then this table should be completed for each room.

| DP Connection, 10.0.42.13: Untitled - Engl<br><u>File Edit Model Firmware Connection</u>                          | lish-United States<br>F <u>o</u> rmat _Tools _View _Help                 | <b>STEP 1</b><br>Open LVIS Configurator.<br>After successfully connecting to the MVM using the <u>Connect to</u> |
|----------------------------------------------------------------------------------------------------|--------------------------------------------------------------------------|----------------------------------------------------------------------------------------------------|
| Status DP Co                                                                                                    | ■ ## 1 2 単 2 単 3 3 3 1 2 単 2 単 3 1 2 単 1 2 単 1 2 単 1 2 1 2 1 2 1 2 1 2 1 | the MVM through LVIS Configurator section, select <i>Read Project</i> from Device.                               |
| Menu - Root Menu                                                                                                  |                                                                          |                                                                                                    |
|                                                                                                    | General Common Properties Edito                                          |                                                                                                    |
| Imm Templates                                                                                                    | Name Root Menu                                                           |                                                                                                    |
|                                                                                                    | Comments related to this object:                                         |                                                                                                    |
|                                                                                                    | ROOT MEN                                                                 |                                                                                                    |
|                                                                                                    |                                                                          |                                                                                                    |
| DP Connection, 10.0.42.13: MVM7_1RM_1_Rev1.lcp - English-Un<br>File Edit Model Firmware Connection Format Tools V | iited States<br>/iew Help                                                | STEP 2                                                                                                    |
| 다 🖨 🖬   🕹 🖻 💼   🗟 더 어   🖷 🇰 🗒   보                                                                                 | ■ ● ■ ■ × ■   □ 申 □ □ 吉 □ × ×                                            | Once <i>Read Project from Device</i> has been selected, the LVIS file will appear in the software                |
| Page - Root Menu / Room Display / Page 1                                                                          |                                                                          |                                                                                                    |
| a 🚍 Login                                                                                                    | General Common Properties Editor Mapping Data Point Color Menu / Page    |                                                                                                    |
| Page 1 (Public)                                                                                                   | Comments related to this object:                                         |                                                                                                    |
| – ☐ Global Öbjects<br>⊕- ☐ Templates                                                                              |                                                                          |                                                                                                    |
|                                                                                                    |                                                                          |                                                                                                    |
|                                                                                                    | Laboratory #1                                                            |                                                                                                    |
|                                                                                                    | Room Pressure<br>-0.001<br>in.w.c.                                       |                                                                                                    |
|                                                                                                    |                                                                          |                                                                                                    |

# Accessing the LVIS Configurator File using the LVIS Configurator Software

# Accessing the LVIS Configurator File using a USB Memory Stick

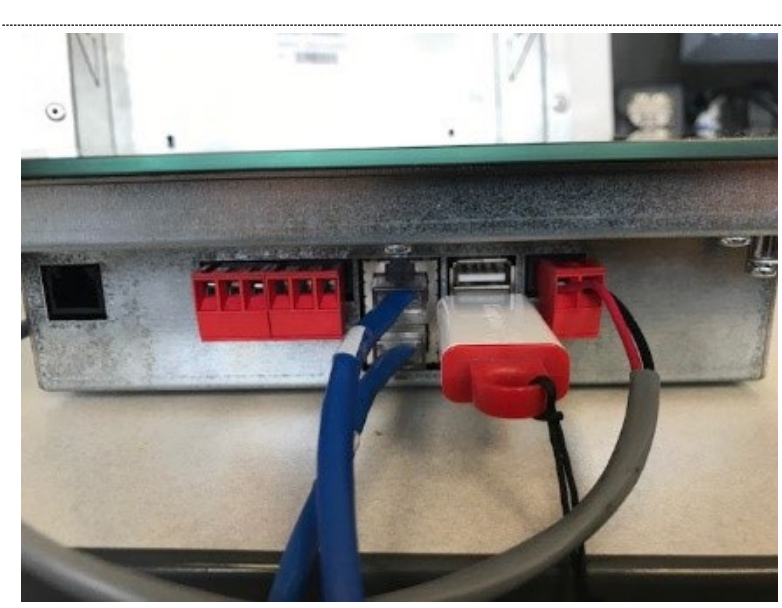

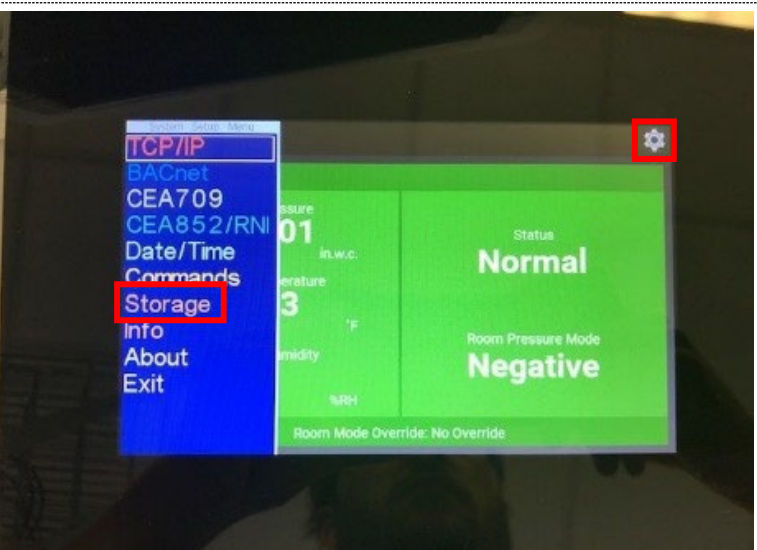

#### STEP 1

Plug USB into one of the two ports on the bottom of the MVM.

### STEP 2

Enter the settings menu of the MVM by clicking the gear button in the top right corner. Select *Storage.* 

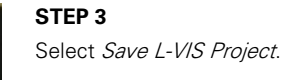

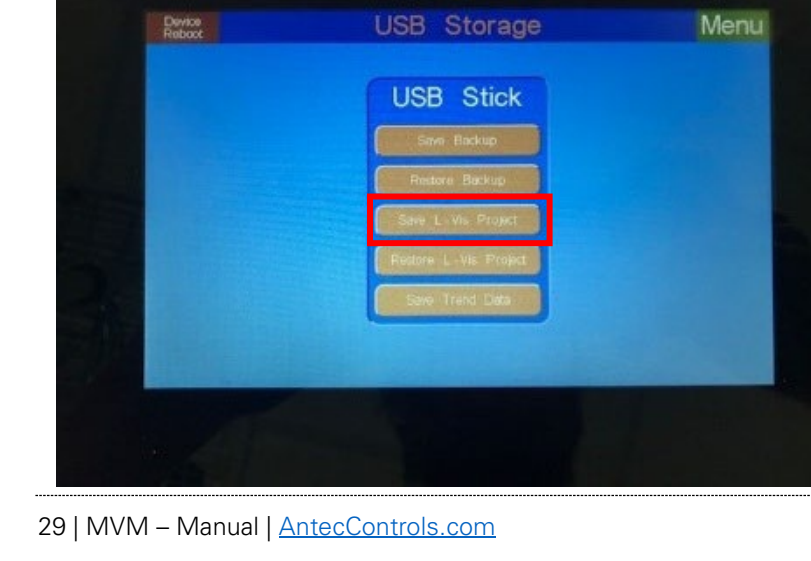

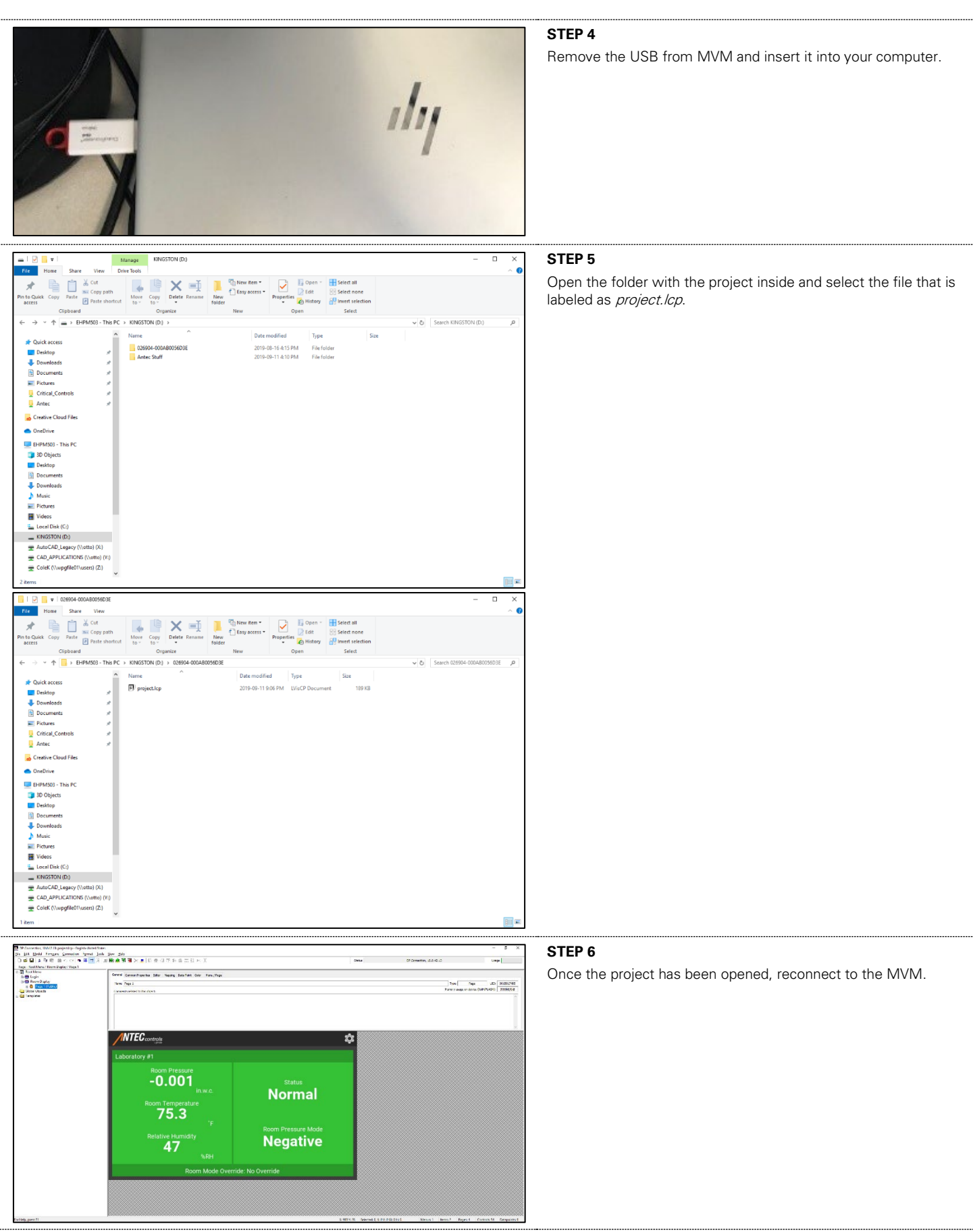

30 | MVM – Manual | AntecControls.com

# **BACnet Network Scanning**

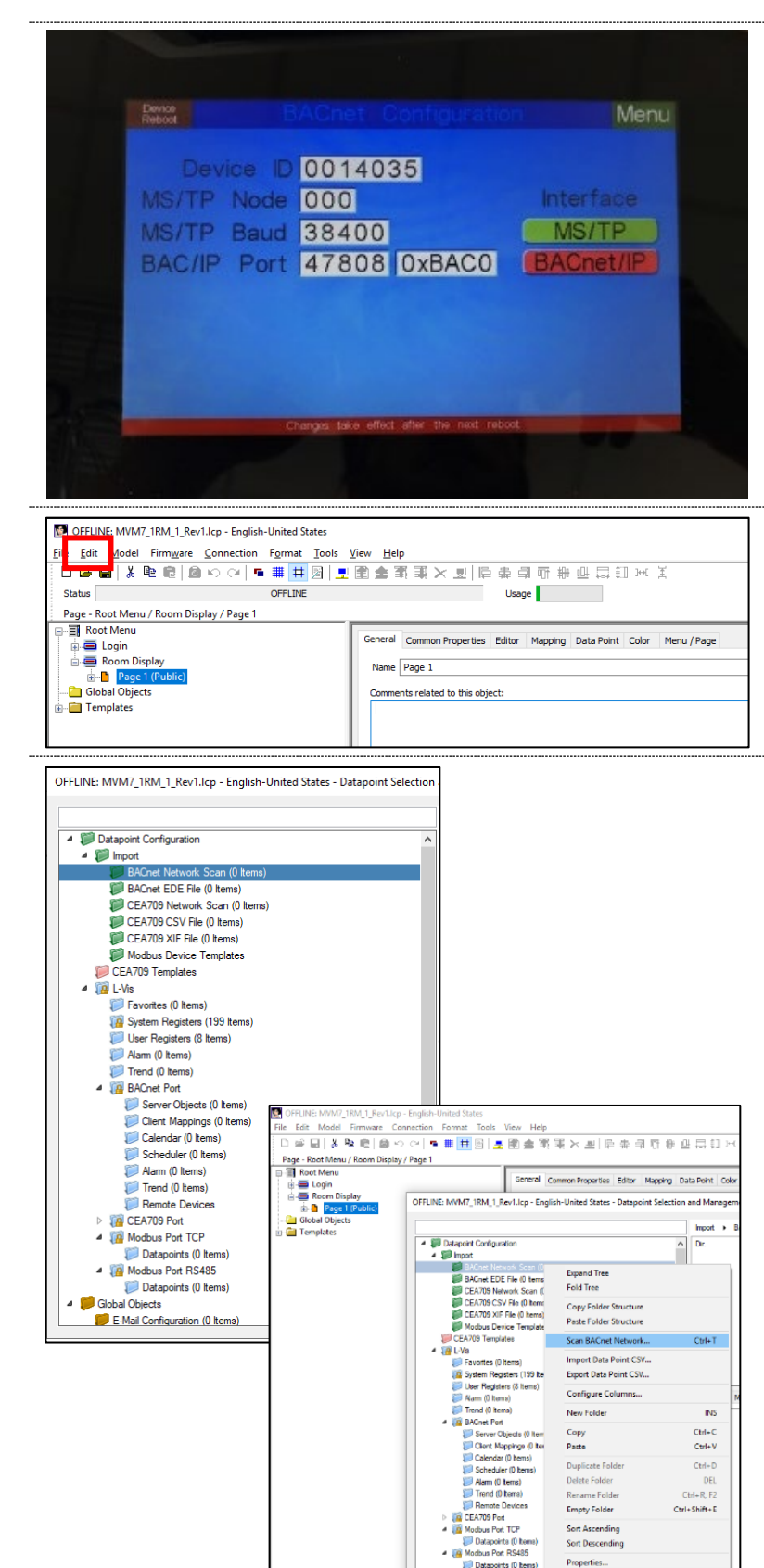

31 | MVM – Manual | AntecControls.com

#### STEP 1

Plug USB into one of the two ports on the bottom of the MVM.

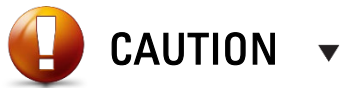

Ensure the Device ID, MS/TP Node, and MS/TP Baud Rate have been configured before scanning for BACnet points.

Select only an interface option for the physical connections to the MVM. If BACnet IP is not being used, then ensure it is not enabled in green (displayed in image).

#### STEP 2

Select *Edit* in the top bar of the configurator program. Select *Data Points* in the *Edit* dropdown menu.

#### STEP 3

~

E-Mail Configuration (1) Items)

Right click the green *BACnet Network Scan* folder. Navigate the dropdown menu and select *Scan BACnet Network*.

| BACnet Network Scan                                       |                           |                       |           |         |          | ×                                                       | STEP 4                                                                                                    |
|-----------------------------------------------------------|---------------------------|-----------------------|-----------|---------|----------|---------------------------------------------------------|----------------------------------------------------------------------------------------------------|
| No. Device Name Instance No. Mac Address Net Objects Used |                           |                       |           |         |          | Scan from                                               | Select <i>Discover Devices.</i> This will pull in all the devices connected via MS/TP or BACnet IP.                   |
|                                                           |                           |                       |           |         |          | to Discover Devices Scan Objects Abort Device Scan Mode | The list will auto-populate based on what the MVM is able to                                                          |
|                                                           |                           |                       |           |         |          | Fast (Default) 🗸 🗸                                      | discover on the BACnet MS/TP or BACnet IP network. If having trouble finding the correct device, please check network |
| Scan Status                                               |                           | 0%                    |           |         |          | Show Details                                            | settings and wiring.                                                                                                  |
| Connected Scanner Device                                  |                           |                       |           |         |          |                                                         |                                                                                                    |
| 10.0.42.99                                                |                           |                       |           |         |          | Close                                                   |                                                                                                    |
|                                                           |                           |                       |           |         |          |                                                         |                                                                                                    |
|                                                           |                           |                       |           |         |          |                                                         | STED 5                                                                                                    |
| BACnet Network Scan                                       |                           |                       |           |         |          | ×                                                       | To discover the objects required select the required device                                                           |
| No. Device Name                                           | Instance No.              | Mac Address           | Net       | Objects | Used /   | Scan from                                               | (Controller) so it is highlighted in blue. Then select <i>Scan Objects</i>                                            |
| 1 CatNet_CH-1                                             | 1                         | 0A:00:2A:AB:BA:C0     | 0         | 1       | 0        | to                                                      | After all abients have been accorded aslant Class                                                                     |
| 2 Condenser-Unit-RTR<br>2 PMT Pressure Meniter            | 455                       | 0A:00:2A:B2:BA:C0     | 0         | 1       | 0        |                                                         | After all objects have been scanned, select <i>Close</i> .                                                            |
| A Fume Hood Lab                                           | 2001                      | 07                    | 63150     | 93      | 0        | Discover Devices                                        | NOTE: It may take a few minutes for the object scan to be                                                             |
| 5 DEV2402                                                 | 2402                      | 02                    | 2001      | 222     | 0        |                                                         | completed.                                                                                                    |
| 6 Boiler Controller                                       | 5606                      | 05                    | 63150     | 27      | 0        | Scan Objects                                            |                                                                                                    |
| 7 PMT - Pressure Monitor                                  | 7777                      | 04                    | 63220     | 31      | 0        |                                                         |                                                                                                    |
| 8 Ante Room                                               | 8001                      | 01                    | 63220     | 39      | 0        | Abort                                                   |                                                                                                    |
| 9 Patient Room                                            | 9001                      | 02                    | 63220     | 36      | 0        | Device Score Mede                                       |                                                                                                    |
| 10 Ex Bypass Damper                                       | 9005                      | 02                    | 63203     | 24      | 0        | Device Scari Mode                                       |                                                                                                    |
| 11 Yet Another Bacnet Explorer                            | 9999                      | 0A:00:2A:11:E0:96     | 0         | 1       | 0        | Fast (Default) V                                        |                                                                                                    |
| 12 PRCN FH Lab                                            | 10001                     | 03                    | 63220     | 66      | 0        | <i>y</i>                                                |                                                                                                    |
| Scan Status                                               |                           |                       |           |         |          |                                                         |                                                                                                    |
| Device se                                                 | can done: Fou             | nd 18 devices. 18 nev | v, 0 exis | ting    |          | Show Details                                            |                                                                                                    |
| Connected Scanner Device                                  |                           |                       |           |         |          |                                                         |                                                                                                    |
| 10.0.42.99                                                |                           |                       |           |         |          | Close                                                   |                                                                                                    |
|                                                           |                           |                       |           |         |          |                                                         |                                                                                                    |
| BACnet Network Scan                                       |                           |                       |           |         |          | ×                                                       |                                                                                                    |
| No. Device Name                                           | Instance No.              | Mac Address           | Net       | Objects | Used /   | Scan from                                               |                                                                                                    |
| 1 CatNet_CH-1                                             | 1                         | 0A:00:2A:AB:BA:C0     | 0         | 1       | 0        | Juli                                                    |                                                                                                    |
| 2 Condenser-Unit-RTR                                      | 455                       | 0A:00:2A:B2:BA:C0     | 0         | 1       | 0        | to                                                      |                                                                                                    |
| 3 PMT - Pressure Monitor                                  | 1234                      | 07                    | 63150     | 31      | 0        | Discover Devices                                        |                                                                                                    |
| 4 Fume Hood Lab                                           | 2001                      | 02                    | 63150     | 93      | 0        |                                                         |                                                                                                    |
| 5 DEV2402<br>6 Boiler Controller                          | 5606                      | 02                    | 63150     | 222     | 0        | Scan Objects                                            |                                                                                                    |
| 7 PMT - Pressure Monitor                                  | 7777                      | 04                    | 63220     | 31      | 0        |                                                         |                                                                                                    |
| 8 Ante Room                                               | 8001                      | 01                    | 63220     | 39      | 0        | Abort                                                   |                                                                                                    |
| 9 Patient Room                                            | 9001                      | 02                    | 63220     | 36      | 0        |                                                         |                                                                                                    |
| 10 Ex Bypass Damper                                       | 9005                      | 02                    | 63203     | 24      | 0        | Device Scan Mode                                        |                                                                                                    |
| 11 Yet Another Bacnet Explorer                            | 9999                      | 0A:00:2A:11:E0:96     | 0         | 1       | 0        | Fast (Default)                                          |                                                                                                    |
| 12 PRCN FH Lab                                            | 10001                     | 03                    | 63220     | 66      | 0        |                                                         |                                                                                                    |
| 10 LUICOME                                                | 14005                     | 04-00-24-02-04-00     | 0         | 1       | <u> </u> | ×                                                       |                                                                                                    |
| scan Status                                               |                           |                       |           |         |          |                                                         |                                                                                                    |
| Scanning                                                  | objects <mark>. Fu</mark> | me Hood 3 Valve Pres  | sure4     | 11%     |          | Show Details                                            |                                                                                                    |
| Connected Scanner Device                                  |                           |                       |           |         |          |                                                         |                                                                                                    |
| 10.0.42.99                                                |                           |                       |           |         |          | Close                                                   |                                                                                                    |

|                                                |                                                                                                    | Ir    | mport 🕨   | BACnet N                   | letwork So                                                                                                    |          |
|------------------------------------------------|----------------------------------------------------------------------------------------------------|-------|-----------|----------------------------|----------------------------------------------------------------------------------------------------|----------|
| Datapoint Configuration                        |                                                                                                    | ^     | Dir.      | D                          | atapoint N                                                                                                    |          |
| 10 Import                                      |                                                                                                    |       |           |                            | - Fum                                                                                                    |          |
| BACnet Network Scan (165 Items)                |                                                                                                    |       | 1<br>/=l= | N                          | Contraction of the second second seco |          |
| 4 Shene Hood Lab 2001                          |                                                                                                    |       | aiue      | V                          | - Firm                                                                                                    |          |
|                                                |                                                                                                    | V     | /alue     | Þ                          | - Hoo                                                                                                    |          |
| Datapoints (89 items)                          |                                                                                                    | V     | /alue     | Þ                          | 👝 Roo                                                                                                    |          |
| Varm (1 Items)                                 |                                                                                                    | V     | /alue     | ⊳                          | 👝 Roo                                                                                                    |          |
| 📁 Scheduler (1 Items)                          |                                                                                                    | ۱ I I | /alue     | ⊳                          | 👝 Airfle                                                                                                    |          |
| 📁 Calendar (1 Items)                           |                                                                                                    | V     | /alue     | ⊳                          | 🕳 Tota                                                                                                    |          |
| Ante Room_8001                                 |                                                                                                    | V     | /alue     | ⊳                          | 👝 Tota                                                                                                    |          |
| 📁 Datapoints (35 Items)                        |                                                                                                    |       | /alue     | Þ                          | Tota                                                                                                    |          |
| Alarm (1 Items)                                |                                                                                                    |       | /alue     | b                          | Tota                                                                                                    |          |
| Scheduler (1 Items)                            |                                                                                                    |       | /slue     |                            | - Poo                                                                                                    |          |
| Calendar (1 Items)                             |                                                                                                    |       |           |                            | - 100                                                                                                    |          |
| 4 Patient Room 9001                            |                                                                                                    | P     | roperties | Manage                     | Datanointe                                                                                                    |          |
| = princeric room_soon                          |                                                                                                    |       |           | manager                    | satuporita                                                                                                    |          |
| Uatapoints (32 Items)                          |                                                                                                    |       |           |                            |                                                                                                    |          |
| Alarm (1 Items)                                |                                                                                                    |       |           |                            |                                                                                                    |          |
| Excheduler (1 Items)                           |                                                                                                    |       |           |                            |                                                                                                    |          |
| 📁 Calendar (1 Items)                           |                                                                                                    |       |           |                            |                                                                                                    |          |
| BACnet EDE File (0 Items)                      |                                                                                                    |       |           |                            |                                                                                                    |          |
| 📁 CEA709 Network Scan (0 Items)                |                                                                                                    |       |           |                            |                                                                                                    |          |
| CEA709 CSV File (0 Items)                      |                                                                                                    |       |           |                            |                                                                                                    |          |
| CEA709 XIF File (0 Items)                      |                                                                                                    |       |           |                            |                                                                                                    |          |
| Modbus Device Templates                        |                                                                                                    |       |           |                            |                                                                                                    |          |
| CEA709 Templates                               |                                                                                                    |       |           |                            |                                                                                                    |          |
| CLATUS Templates                               |                                                                                                    |       |           |                            |                                                                                                    |          |
| U L-VIS                                        |                                                                                                    |       |           |                            |                                                                                                    |          |
| Favorites (Ulitems)                            |                                                                                                    |       |           |                            |                                                                                                    |          |
| [ System Registers (199 Items)                 |                                                                                                    |       |           |                            |                                                                                                    |          |
| 🣁 User Registers (8 Items)                     |                                                                                                    |       |           |                            |                                                                                                    |          |
| 📁 Alarm (0 Items)                              |                                                                                                    |       |           |                            |                                                                                                    |          |
| Trend (0 Items)                                |                                                                                                    | × -   |           |                            |                                                                                                    |          |
| int Selection and Management                   |                                                                                                    |       |           |                            |                                                                                                    |          |
| not & BáCnat Naturok Snan & Eime Man-11-5 2001 | <ul> <li>Datassists</li> </ul>                                                                                  |       | Name Fi   | ler 🛛                      |                                                                                                    | v 13 🕞 🖡 |
| r. Datapoint Name                              | Device                                                                                                    |       | T         | /pe                        | Instance                                                                                                    | - w      |
| E Fume Hood Lab                                | Fume Hood Lab(2001)                                                                                             |       | D         | evice Object               | 2001                                                                                                    |          |
| alue 🛛 🗠 👝 Firmware Update Status              | Fume Hood Lab(2001)                                                                                             |       | М         | ultistate Value            | 99                                                                                                    |          |
| Nue D  Room Pressure                           | Fume Hood Lab(2001)                                                                                             |       | A         | nalog Value                | 2                                                                                                    |          |
| sue                                            | Fume Hood Lab(2001)<br>Fume Hood Lab(2001)                                                                      |       | A         | naiog value<br>nalog Value | 4                                                                                                    |          |
| alue > Airflow Offset Actual                   | Fume Hood Lab(2001)                                                                                             |       | A         | nalog Value                | 6                                                                                                    |          |
| alue > Total Exhaust Airflow Target            | Fume Hood Lab(2001)                                                                                             |       | A         | nalog Value                | 7                                                                                                    |          |
| alue 🛛 🗠 👝 Total Exhaust Airflow Actual        | Fume Hood Lab(2001)                                                                                             |       | A         | nalog Value                | 8                                                                                                    |          |
| due b Tatel County Million T                   | the second second second second second second second second second second second second second second second se |       | A         | BUIGV DOINT                | 3                                                                                                    |          |
| alue                                           | Fume Hood Lab(2001)<br>Fume Hood Lab(2001)                                                                      |       | A         | nalog Value                | 10                                                                                                    |          |

#### STEP 6

Select *Datapoints* underneath the object that was previously scanned.

It will be located in the left-hand bar underneath:

BACnet Network Scan  $\rightarrow$  (Name of Object Scanned)  $\rightarrow$  Datapoints

**NOTE:** Once *Datapoints* has been selected and highlighted in blue, all associated datapoints will appear in the window to the right.

### Adding Data Points to the Device

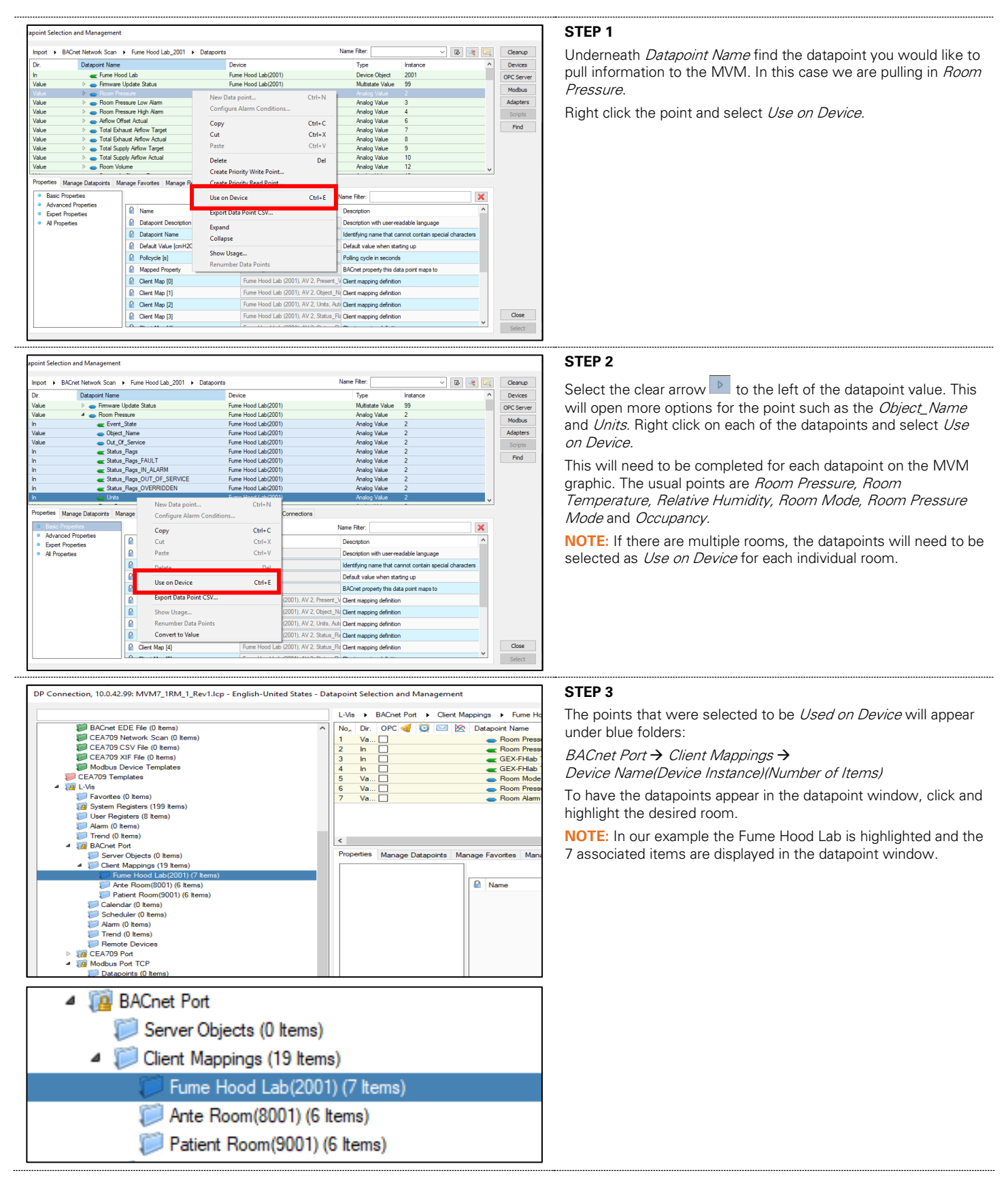

| apoint Selection and Management         |                                           |                               |                                        |                                                  |           | STEP 4                                                                                                    |
|-----------------------------------------|-------------------------------------------|-------------------------------|----------------------------------------|--------------------------------------------------|-----------|----------------------------------------------------------------------------------------------------|
| L-Vis + BACnet Port + Client M          | appings Fume Hood Lab(2001)               |                               | Name Filter:                           | - B 3                                            | Cleanup   | In the datapoint window, select the first datapoint by highlightin                                                                                                    |
| No, Dir. OPC 🍕 🔯 🖂 🖄                    | Datapoint Name                            | Description                   | Device                                 | Type Ir                                          | Devices   |                                                                                                    |
| 1 Va                                    | Room Pressure                             |                               | Fume Hood Lab(2001)                    | Analog Value 2 🖸                                 | PC Server | it in diue.                                                                                                    |
| 2 In 🗌                                  | Room Pressure_Units                       |                               | Fume Hood Lab(2001)                    | Analog Value 2                                   | Modbus    |                                                                                                    |
| s in 🛄                                  | GEX-FHab 11 - Hoom Temp 1                 | ito                           | Fume Hood Lab(2001)                    | Analog Input 2                                   | Adapters  |                                                                                                    |
| 5 Va                                    | <ul> <li>Room Mode</li> </ul>             |                               | Fume Hood Lab(2001)                    | Multistate Value 4                               | Seriete   |                                                                                                    |
| 6 Va                                    | Room Pressure Mode                        |                               | Fume Hood Lab(2001)                    | Multistate Value 2                               | Scipis    |                                                                                                    |
| 7 Va                                    | <ul> <li>Room Alarm Status</li> </ul>     |                               | Fume Hood Lab(2001)                    | Multistate Value 3                               | Find      |                                                                                                    |
|                                         |                                           |                               |                                        |                                                  |           |                                                                                                    |
| <                                       |                                           |                               |                                        | >                                                |           |                                                                                                    |
| Properties Manage Datapoints Ma         | anage Favorites   Manage Relations   Loca | Connections Global Connection | Name Elter                             |                                                  |           |                                                                                                    |
| <ul> <li>Advanced Properties</li> </ul> |                                           |                               | Name Fixer.                            |                                                  |           |                                                                                                    |
| Expert Properties                       | Name Name                                 | Value                         | Description                            | ^                                                |           |                                                                                                    |
| <ul> <li>All Properties</li> </ul>      | Mapped Property                           | Present_Value                 | BACnet property this data              | point maps to                                    |           |                                                                                                    |
|                                         | Allocate Client Mapping                   |                               | Allocate BACnet client m               | apping for this data point                       |           |                                                                                                    |
|                                         | Allocate Server Object                    |                               | Allocate BACnet server of              | bject for this data point                        |           |                                                                                                    |
|                                         | Client Confirmed COV                      |                               | Use the BACnet Confirme                | dCOV service when possible                       |           |                                                                                                    |
|                                         | Clent Map                                 | Fume Hood Lab (2001), AV      | 2. Present V Client mapping definition |                                                  |           |                                                                                                    |
|                                         | Client Map Type                           | Pol                           | V Client mapping type                  |                                                  |           |                                                                                                    |
|                                         | Denote but Manhan                         | 2                             | Clerk mapping type                     | ter and the factor                               |           |                                                                                                    |
|                                         | Nemote Inst. Number                       | 2                             | Instance number of object              | I on remote device                               |           |                                                                                                    |
|                                         |                                           |                               |                                        |                                                  |           |                                                                                                    |
|                                         |                                           |                               |                                        | ~                                                | Close     |                                                                                                    |
|                                         |                                           |                               |                                        |                                                  | Select    |                                                                                                    |
|                                         |                                           |                               |                                        |                                                  |           |                                                                                                    |
| <ul> <li>Basic Properties</li> </ul>    |                                           |                               | Name Filter:                           |                                                  | X         | STEP 5                                                                                                    |
| <ul> <li>Advanced Properties</li> </ul> | Name                                      | Value                         | Descriptio                             | n                                                | ^         | Calast All Propartias as it is highlighted in blue                                                                                                    |
| <ul> <li>All Properties</li> </ul>      | Mapped Property                           | Present_Value                 | BACnet pr                              | operty this data point maps to                   |           | Select <i>All Properties</i> so it is highlighted in blue.                                                                                                    |
|                                         | Allocate Client Mapping                   |                               | Allocate B                             | ACnet client mapping for this data point         | E F       | For any <b>Analog Inputs</b> or <b>Outputs</b> (Object types AI or AO):                                                                                                    |
|                                         | Allocate Server Object                    |                               | Allocate B                             | ACnet server object for this data point          |           |                                                                                                    |
|                                         | Client Confirmed COV                      |                               | Use the B                              | ACnet ConfirmedCOV service when po               | ssible    | Scroll down to the bottom of the properties menu and find <i>Clien</i>                                                                                                    |
|                                         | A Client Man                              | Filme Hood Lak                | (2001) AV 2 Present V Client mar       | uning definition                                 |           | Adam Times Champer this to Dell                                                                                                    |
|                                         | Client Man Tune                           | D-II                          | Client man                             |                                                  |           | <i>Map Type</i> . Change this to <i>Poll.</i>                                                                                                    |
|                                         | Client Map Type                           | Pol                           | ✓ Client map                           | ping type                                        |           |                                                                                                    |
|                                         | Remote Inst. Number                       | 2                             | Instance n                             | umber of object on remote device                 |           | For any Analog values or Multistate values (Object types AV                                                                                                    |
|                                         |                                           |                               |                                        |                                                  |           | or MV):                                                                                                    |
|                                         |                                           |                               |                                        |                                                  | ~         | · · · · · · · · · · · · · · · · · · ·                                                                                                    |
|                                         |                                           |                               |                                        |                                                  |           | Scroll down to the bottom of the properties menu and find <i>value</i>                                                                                                    |
| Basic Properties                        |                                           |                               | Name Filter:                           |                                                  | ×         | <i>Read Type</i> . Change this to <i>Poll.</i>                                                                                                    |
| Advanced Properties                     | A Name                                    | Val                           | lue                                    | Description                                      | ^         |                                                                                                    |
| Al Properties                           | Get Active Priority                       |                               |                                        | Retrieve active priority in r                    | prior     |                                                                                                    |
|                                         | Manned Property                           | Pr                            | resent Value                           | BACnet property this data                        | noi       |                                                                                                    |
|                                         | A Mapped Property                         | -1                            | ooon_vaao                              | Allegate DACast shart as                         | poli      |                                                                                                    |
|                                         | Allocate Client Map                       | ang 🕑                         | 1                                      | Allocate BAChet client ma                        | ippi      |                                                                                                    |
|                                         | Allocate Server Obj                       | act 🗌                         | 1                                      | Allocate BACnet server of                        | ojec      |                                                                                                    |
|                                         | Client Confirmed CC                       | V L                           |                                        | Use the BACnet Confirme                          | dC        | This is a very important step to ensure the $M/M$ is able to read                                                                                                    |
|                                         | Client Map                                | De                            | avoi (158007), MV 4, Present_V         | alue, v Client mapping definition                |           | and the second and the second second se |
|                                         | Client COV Expiry [s                      | ] 90                          | U                                      | Client mapping COV expin                         | y in 6    | and display the points.                                                                                                    |
|                                         | Client Map Type                           | Va                            | ilue                                   | <ul> <li>Client mapping type</li> </ul>          |           |                                                                                                    |
|                                         | Client Write Priority                     | De                            | sfault Priority                        | <ul> <li>Client mapping write priorit</li> </ul> | ly l      |                                                                                                    |
|                                         | Remote Inst. Numb                         | er 4                          |                                        | Instance number of object                        | t on      |                                                                                                    |
|                                         | Value Read Mode                           | Au                            | .to                                    | Read mode of value mapping                       | ping      |                                                                                                    |
|                                         |                                           |                               |                                        |                                                  |           |                                                                                                    |

-

### Adding Data Points to the Main Screen

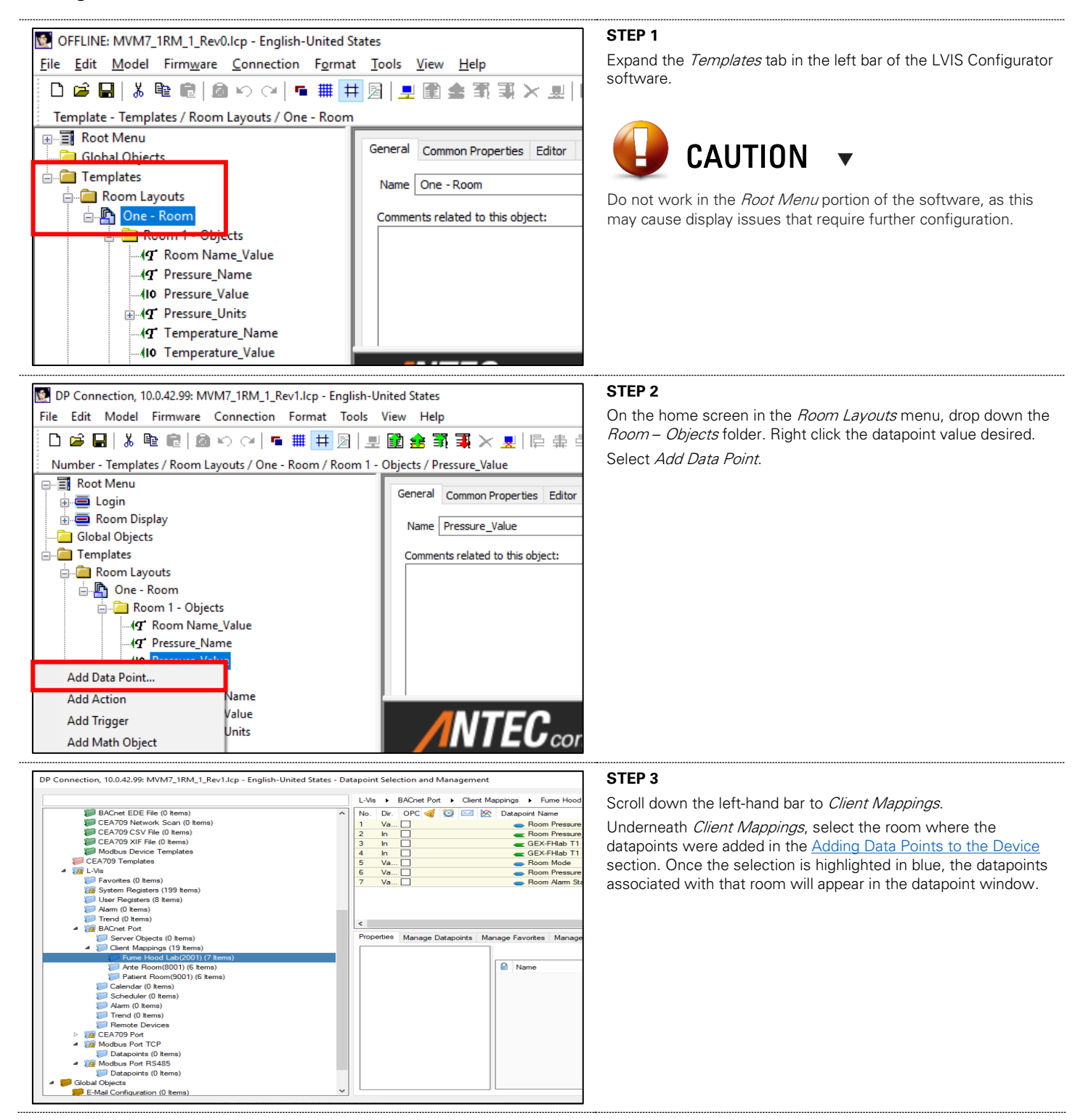

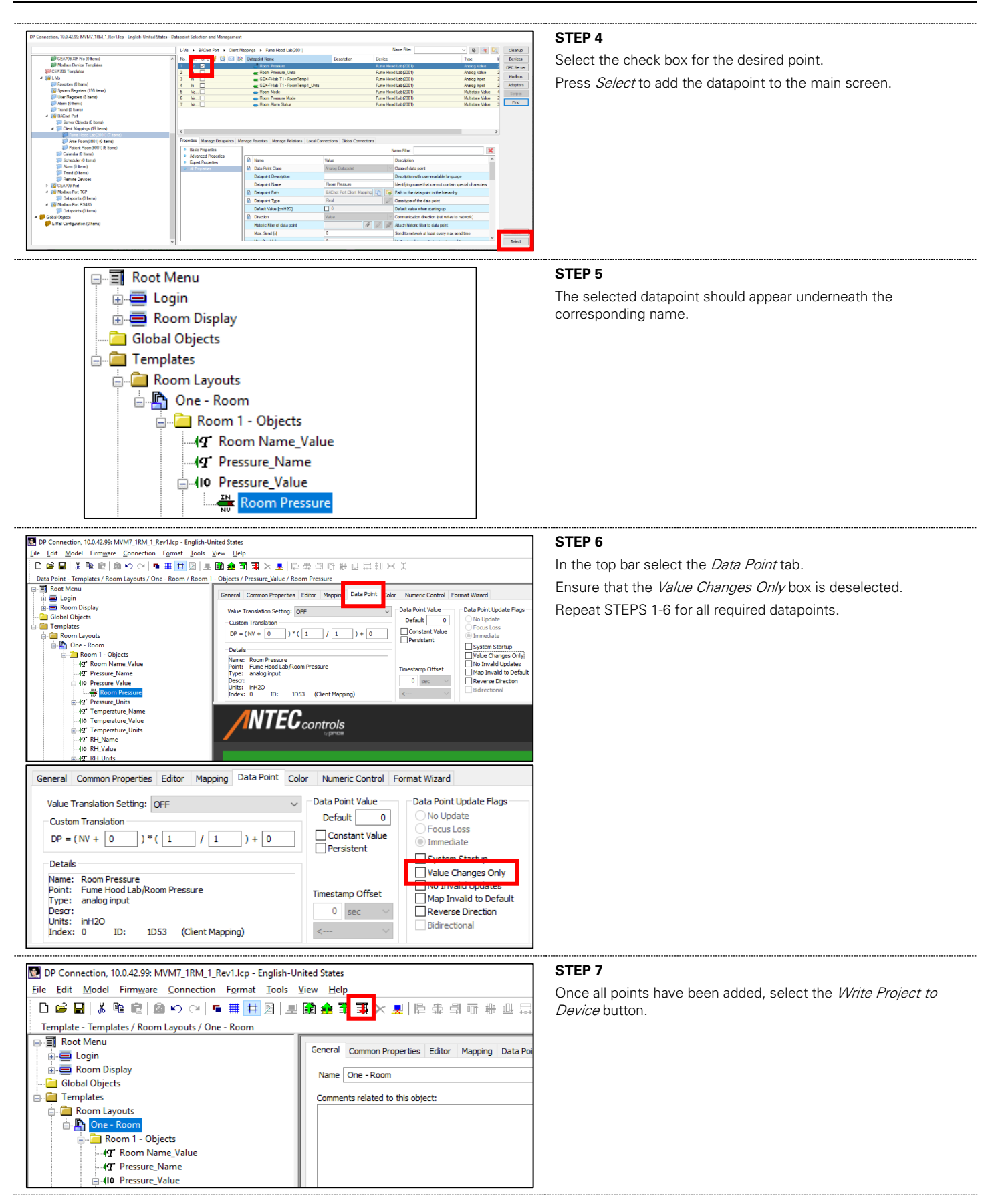

# TROUBLESHOOTING

The following information is provided in the event the Multi-Variable Monitor (MVM) does not appear to be functioning normally after installation.

| Problem                                              | Solution                                                                                                    |  |  |  |  |
|------------------------------------------------------|----------------------------------------------------------------------------------------------------|--|--|--|--|
|                                                      | <ol> <li>BACnet MS/TP is based on a RS-485 network. It must be wired in a daisy chain configuration. A daisy chain means that there is only one main cable, and every network device is connected directly along its path.</li> </ol>                                                                                                    |  |  |  |  |
|                                                      | Do not use Star, Bus, "T" or any other type of network configuration. Any of these other network configurations will result in an unreliable network and will make                                                                                                    |  |  |  |  |
| BACnet Communication Errors                          | troubleshooting difficult.<br>Correct polarity is imperative on MS/TP wiring. Always ensure that the positive terminal<br>on a device has the same color wire connected to it throughout the network and same<br>for the negative terminal, e.g. two wire conductor with black and white wire – black to<br>the positive terminal and white to the negative terminal. Keep this consistent<br>throughout the network. |  |  |  |  |
|                                                      | <ol> <li>The network should be terminated twice: once at the beginning and again at the end of<br/>each run. This is strongly recommended.</li> </ol>                                                                                                    |  |  |  |  |
|                                                      | The network speed or Baud Rate must be the same throughout the network.                                                                                                    |  |  |  |  |
|                                                      | NOTE: The default speed for Antec Controls BACnet MS/TP controls is 76,800. BACnet MS/TP currently supports 4 standard speeds which are: 9,600, 19,200, 38,400, 76,800.                                                                                                    |  |  |  |  |
|                                                      | 3. Binary address must be unique for each device on the network. No two devices can have the same address. This includes if you are incorporating an Antec Controls product onto an existing network. Determine the existing addressing scheme for the existing network. The address is set using the Network service menu.                                                                                           |  |  |  |  |
|                                                      | <ol> <li>Ensure all connected devices are programmed with the predetermined device instances<br/>and mac addresses. If devices are not addressed correctly, then they will not display on<br/>the MVM or will display in the incorrect location.</li> </ol>                                                                                                    |  |  |  |  |
| MVM screen not clearly visible (dim)                 | Adjust the brightness setting in the Info section of the Setup Menu.                                                                                                    |  |  |  |  |
| MVM screen goes black when MS/TP wiring is connected | Check the polarity of the power wiring on the bottom of the MVM.                                                                                                    |  |  |  |  |
| MVM goes blue after saving the configuration         | Re-write the project to the device. Do not unplug your computer or close the software before re-writing the project.                                                                                                    |  |  |  |  |
|                                                      | 1. Go to the following website and download the latest version of the dll file:                                                                                                    |  |  |  |  |
|                                                      | https://www.dll-files.com/vcruntime140_1.dll.html2.                                                                                                    |  |  |  |  |
| Issue opening LVIS Configurator                      | 2. Extract the dll file from the downloaded zip folder.                                                                                                    |  |  |  |  |
| (VCRUNTIME140_1.dll)                                 | 3. Right click on the LVIS Configurator program and select "Open file location"                                                                                                    |  |  |  |  |
|                                                      | 4. Copy and paste the extracted dll file into the folder with the lviscp.exe file.                                                                                                    |  |  |  |  |
|                                                      | 5. Restart your computer and then try reopening the LVIS Configurator program.                                                                                                    |  |  |  |  |
| USB not connecting to MVM                            | Format of the USB stick should not be exFAT.                                                                                                    |  |  |  |  |

# **Replacement Parts**

Replacement parts are available. Please contact your local Antec Controls Representative.

# **Technical Support**

If technical support is required, please contact us: By Email: <u>Applications@AntecControls.com</u> By Phone: 866.884.3524 Hours of Operation: Monday – Friday, 8:00 AM to 4:30 PM CT

NOTE: If you will need support after hours, please contact us 48 hours in advance.

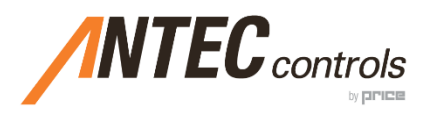

Product Improvement is a continuing endeavour at Antec Controls by Price. Therefore, specifications are subject to change without notice. Consult your Sales Representative for current specifications or more detailed information. Not all products may be available in all geographic areas. All goods described in this document are warranted as described in the Limited Warranty.

The complete product catalog can be viewed online at AntecControls.com (a) Antec Controls by Price is a registered trademark of Price Industries Limited.

© 2022. Printed in Canada. v125